# **hp** photosmart 7600 series

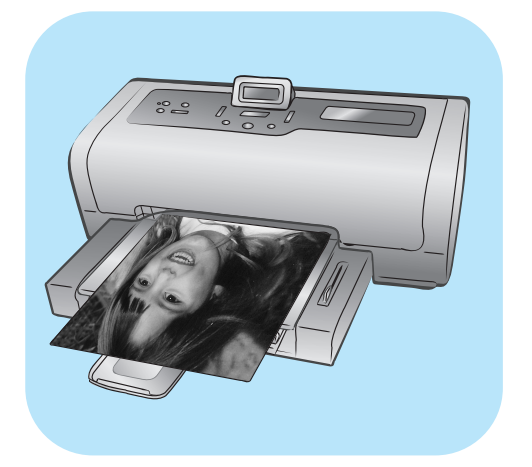

# 基本操作指南

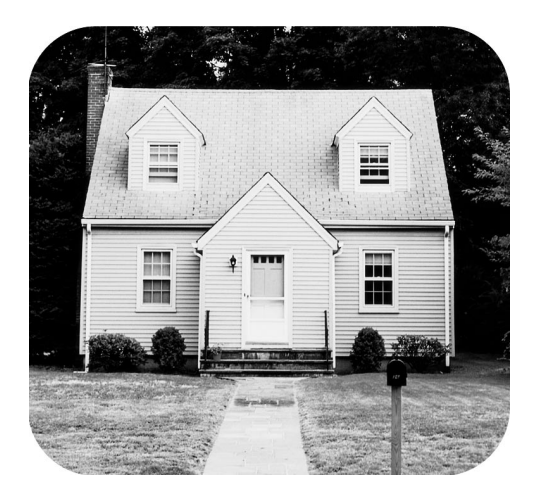

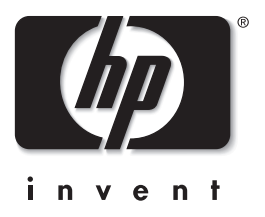

© Copyright 2003 Hewlett-Packard Company

保留所有權利。本文件之任何部份,未經 Hewlett-Packard 公司的事先書面同意,皆嚴禁影印、複製或翻譯成其他語言。 本文件中包含的資訊如有變更恕不另行通知。倘若資料有誤,或因提供、執行、使用本資料而導致任何意外或毀損, Hewlett-Packard 恕不負責。

HP、HP 標誌與 Photosmart 為 Hewlett-Packard 公司之財產。

Secure Digital 標誌為 SD Association 的商標。

Microsoft 與 Windows 為 Microsoft Corporation 的註冊商標。

CompactFlash、CF 與 CF 標誌為 CompactFlash Association (CFA) 的商標。

Sony Memory Stick 為 Sony Corporation 的註冊商標。

MultiMediaCard 為 Infineon Technologies AG of Germany 的商標,並授權予 MMCA (MultiMediaCard Association)。

SmartMedia 為 Toshiba Corporation 的商標。

xD-Picture Card 是 Fuji Photo Film Co., Ltd.、Toshiba Corporation 與 Olympus Optical Co., Ltd. 的商標。

IBM 為 International Business Machines Corporation 的註冊商標。

Mac、Mac 標誌與 Macintosh 為 Apple Computer, Inc. 的註冊商標。

Pentium 為 Intel Corporation 的註冊商標。

其他品牌與其產品為其各自持有者之商標或註冊商標。

印表機中的內嵌軟體有一部份是以 Independent JPEG Group 工作成果為基礎。

本文件所含相片之版權由其原始擁有者所有。

#### 管理機型辨識號碼 SDGOA-0376

為了管理辨識的目的,您的產品會被指派一個「管理辨識號碼」。您產品的管理機型號碼是 SDGOA-0376。請不要將此管 理號碼與銷售名稱 (hp photosmart 7600 series 印表機 ) 或產品號碼 (Q3010A、Q3011A、Q3012A) 混淆。

## 安全資訊

使用本產品時請時刻遵守基本安全預防措施,以減少火災或電擊導致的人身傷害。

警告! 為防止火災或電擊傷害,請勿將本產品曝露在雨中或潮濕的環境中。

警告! 潛在的電擊傷害。

- 請閱讀並理解《HP Photosmart 安裝指南》中的所有指示。
- 將裝置連接到電源時,請僅使用接地良好的電源插座。如果您不知道插座是否已接地,請洽詢合格的電工。
- 請遵守產品上標示的所有警告與指示。
- 在清潔之前請從牆上插座中拔下電源線。
- 請勿在水源附近或身體潮濕時使用或安裝本產品。
- 請在平穩的表面上穩固地安裝本產品。
- 請在安全的地方安裝本產品,確定不會有人踩到電源線,或被電源線絆倒,還應確保電源線不會受損。
- 如果本產品運作不正常,請參閱「HP Photosmart 印表機説明」中的疑難排解資訊。
- 印表機內無使用者可維修的零件。請讓合格的維修人員進行維修。
- 請在通風良好的環境中使用本產品。

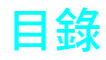

| 1 | 快速入門1                                                                                                    |
|---|----------------------------------------------------------------------------------------------------|
|   | 歡迎                                                                                                    |
|   | 尋找資訊]                                                                                                    |
|   | 印表機零件                                                                                                    |
|   | 正面                                                                                                    |
|   | 相片匣                                                                                                    |
|   | 背面4                                                                                                    |
|   | 控制台                                                                                                    |
|   | 指示燈5                                                                                                    |
|   | 記憶卡插槽5                                                                                                    |
|   | 功能表結構                                                                                                    |
|   | 紙張資訊                                                                                                    |
|   | 將紙張裝人進紙里                                                                                                    |
|   | 將紙張裝人相片匣中8                                                                                                    |
|   | 維護相紙的品質10                                                                                                    |
|   | 例印墨曲貧訊                                                                                                    |
|   | 文援的列印墨匣ⅠU                                                                                                    |
|   | 女                                                                                                    |
|   | 取出列印壺匣                                                                                                    |
|   | 储仔夘卯壺匣                                                                                                    |
|   | 備用牽小列引保式14<br>扒空印主機戶拉店 15                                                                                                  |
|   | 改正印衣筬冊灯道                                                                                                    |
|   | · · · · · · · · · · · · · · · · · · ·                                                                                      |
|   | 成化口粉和时间截心 ····································                                                                             |
|   | 列印無催怕万 · · · · · · · · · · · · · · · · · · ·                                                                               |
|   | 。<br>選擇紙建設完 17                                                                                                    |
|   | 会译减派改定····································                                                                                 |
|   | 設定 ICD 榮菓語言和國家 / 地區 18                                                                                                    |
|   | 回復至出廠預設設定                                                                                                    |
| • |                                                                                                    |
| 2 | 從記憶卞列印                                                                                                    |
|   | 支援的記憶卡20                                                                                                    |
|   | 插入記憶卡                                                                                                    |
|   | 取出記憶卞                                                                                                    |
|   | 催定 安列 印 的 相 斤                                                                                                    |
|   | 列印相万家与貝······23<br>利尔拉塔克 24                                                                                                |
|   | 列印仪傢貝                                                                                                    |
|   |                                                                                                    |
|   |                                                                                                    |
|   | <sup>2)」」」</sup> に限下上相て、<br>にして、<br>の<br>の<br>に<br>に<br>し<br>、<br>、<br>、<br>、<br>、<br>、<br>、<br>、<br>、<br>、<br>、<br>、<br>、 |
|   | クリムリオル1伯力・・・・・・・・・・・・・・・・・・・・・・・・・・・・・・・・ 29                                                                               |

| 3 | 使用直接列印埠列印<br>將您的 hp 數位相機連線至直接列印埠                                                                                                    | <mark>30</mark><br>30<br>31       |
|---|----------------------------------------------------------------------------------------------------|-----------------------------------|
| 4 | 從電腦列印         從Windows PC 進行列印         從軟體應用程式列印         從Windows PC 列印無框相片         從 Windows PC 列印無框相片         使用 Windows PC 工作列圖示         從軟體應用程式列印         從軟體應用程式列印 | 33<br>33<br>34<br>35<br>36<br>37  |
| 5 | <b>疑難排解</b> .<br>硬體問題<br>列印問題<br>錯誤訊息                                                                                                    | <mark>39</mark><br>39<br>40<br>46 |
| 6 | <mark>規格</mark><br>推薦使用的紙張<br>規格                                                                                                    | <b>48</b><br>48<br>49             |
|   | 索引                                                                                                    | 53                                |

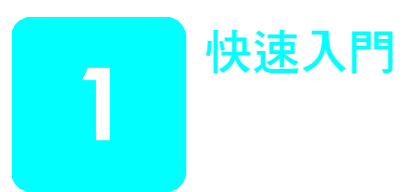

## 歡迎

非常感謝您購買 HP Photosmart 7600 Series 印表機!使用此新相片印表機,您可以列印精美的相片、儲存相片到電腦以及製作簡易有趣的專案。

如需關於下列主題的資訊:

- 列印儲存在您記憶卡上的相片,請參閱第 28 頁的從記憶卡列印。
- 列印儲存於記憶卡上相機選定的相片,請參閱第29頁的列印記憶卡上相 機選定的相片。
- 使用印表機控制台列印無框相片,請參閱第16頁的列印無框相片。
- 從電腦列印無框相片,請參閱第 33 頁的從電腦列印。
- 將 HP 直接列印數位相機連線到印表機以列印相機選定的相片,請參閱第 30 頁的將您的 hp 數位相機連線至直接列印埠。
- 將相片儲存到電腦,請參閱「HP Photosmart 印表機説明」。如需關於檢視「印表機説明」的更詳細資訊,請參閱第2頁的檢視 hp photosmart 印表機說明。

## 尋找資訊

您的新印表機隨附有下列説明文件,可協助您開始使用並充分利用印表機的所 有功能:

- 安裝指南 《HP Photosmart 7600 Series 安裝指南》包含便捷、簡明的指示,可幫助您安裝印表機及印表機軟體。
- 基本操作指南 《HP Photosmart 7600 Series 基本操作指南》就是您正 在閱讀的手冊,描述印表機的基本功能,並包含有硬體疑難排解資訊。
- 安裝與支援參考指南 《HP Photosmart 安裝與支援參考指南》說明如 何安裝及設定印表機隨附的軟體,其中包含有軟體疑難排解資訊,描述 如何從 www.hp.com 獲得支援,並提供聯絡 HP 支援的資訊。
- HP Photosmart 印表機說明 「HP Photosmart 印表機説明」詳細描述如 何使用新印表機的進階功能。該説明還包括關於愛護與維護印表機、進階 疑難排解與錯誤訊息的資訊。

您在電腦上安裝好 HP Photosmart 印表機軟體後,便可以檢視和列印「HP Photosmart 印表機説明」。

## 檢視 hp photosmart 印表機說明

- Windows<sup>®</sup> PC: 從開始功能表,選擇程式集(在 Windows XP 中,選擇 所有程式); Hewlett-Packard; Photosmart 140, 240, 7200, 7600, 7700, 7900 Series; 相片和影像管理員。在相片和影像管理員中,按 一下說明。
- Macintosh<sup>®</sup>: 插入 HP Photosmart 光碟。在 User Docs (使用者文件)資料夾中,選取您的語言,然後連按兩下 photosmart 7600 series.html 檔案。

## 列印 hp photosmart 印表機說明

- Windows PC: 按一下「HP Photosmart 印表機説明」視窗頂部導覽列 中的列印。
- Macintosh:按一下您要列印的畫面。從 File(檔案)功能表中選取
   Print(列印),或按一下瀏覽器頂部導覽列中的 Print(列印)。

## 印表機零件

## 正面

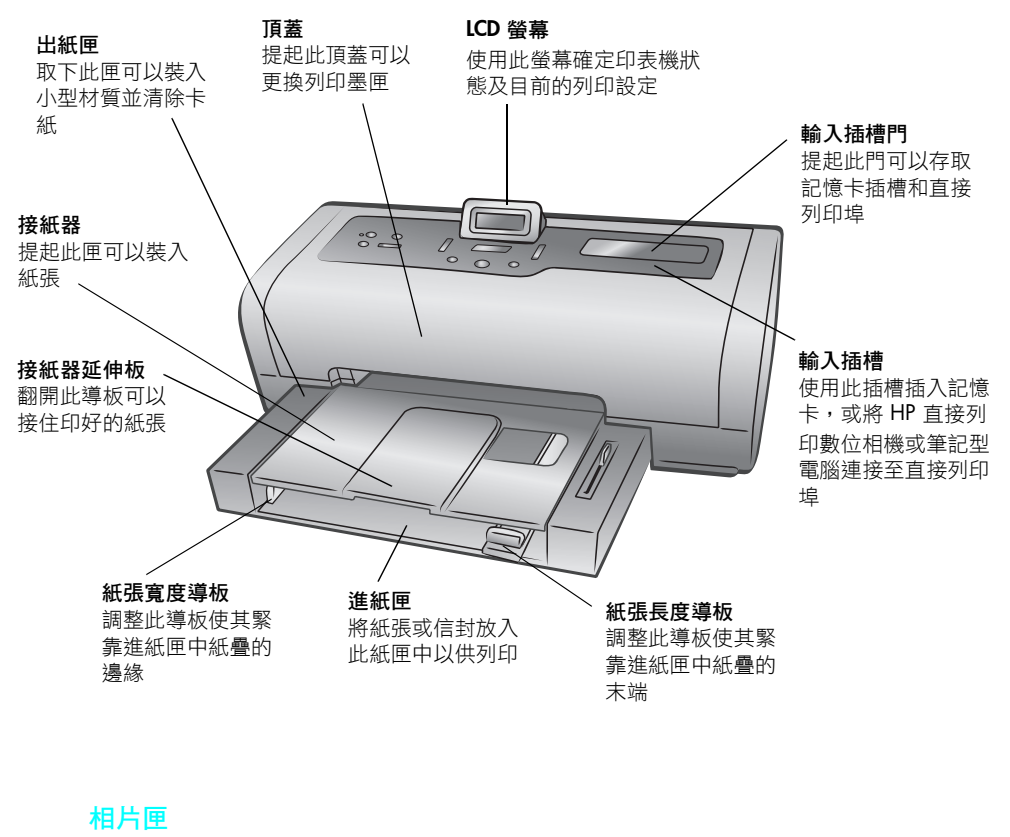

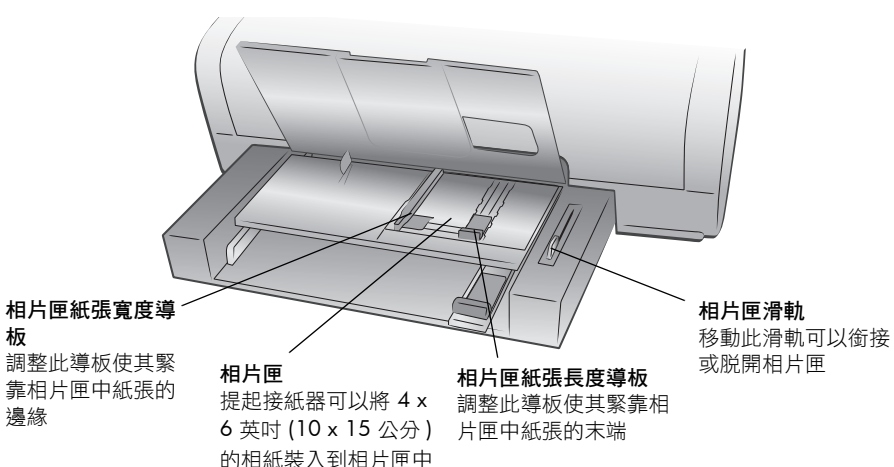

## 背面

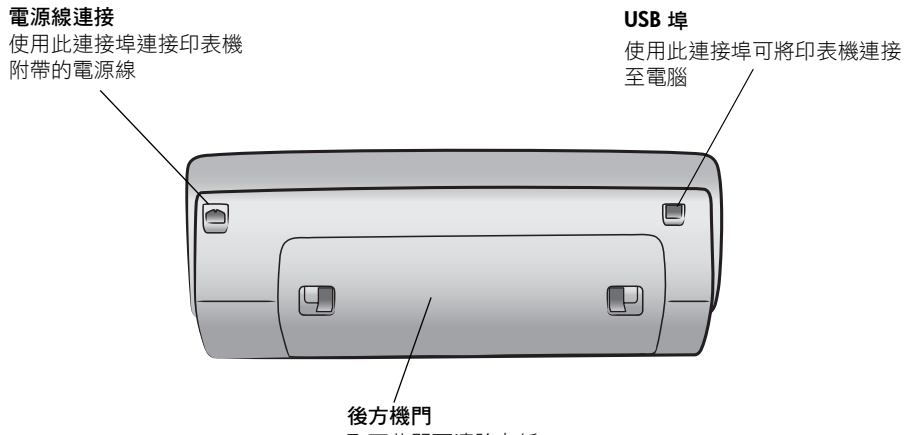

## 取下此門可清除卡紙

## 控制台

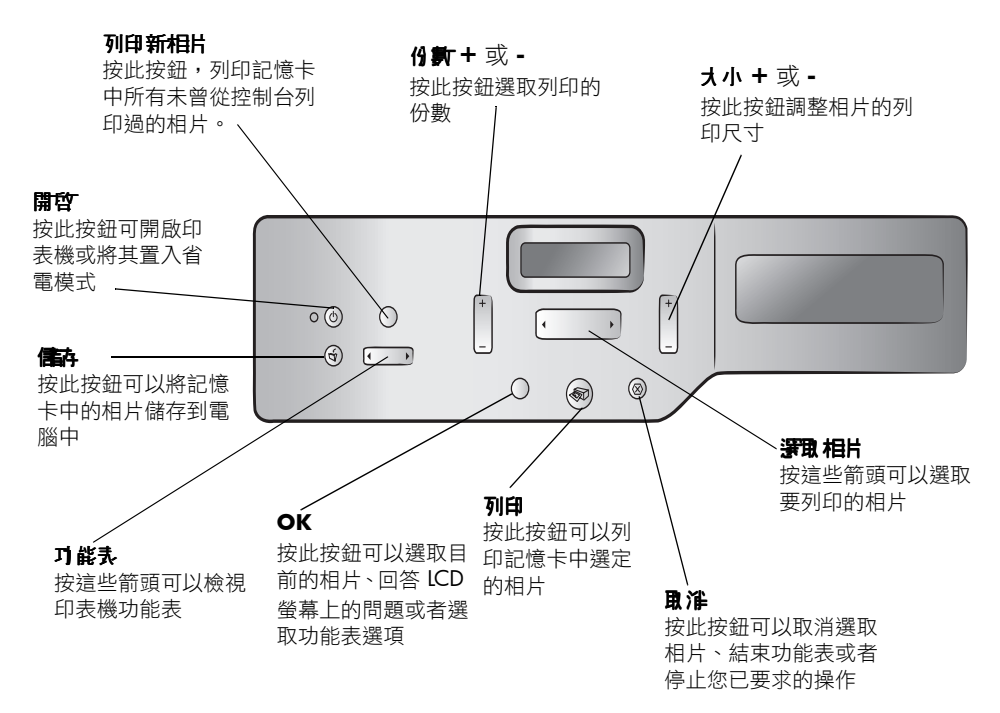

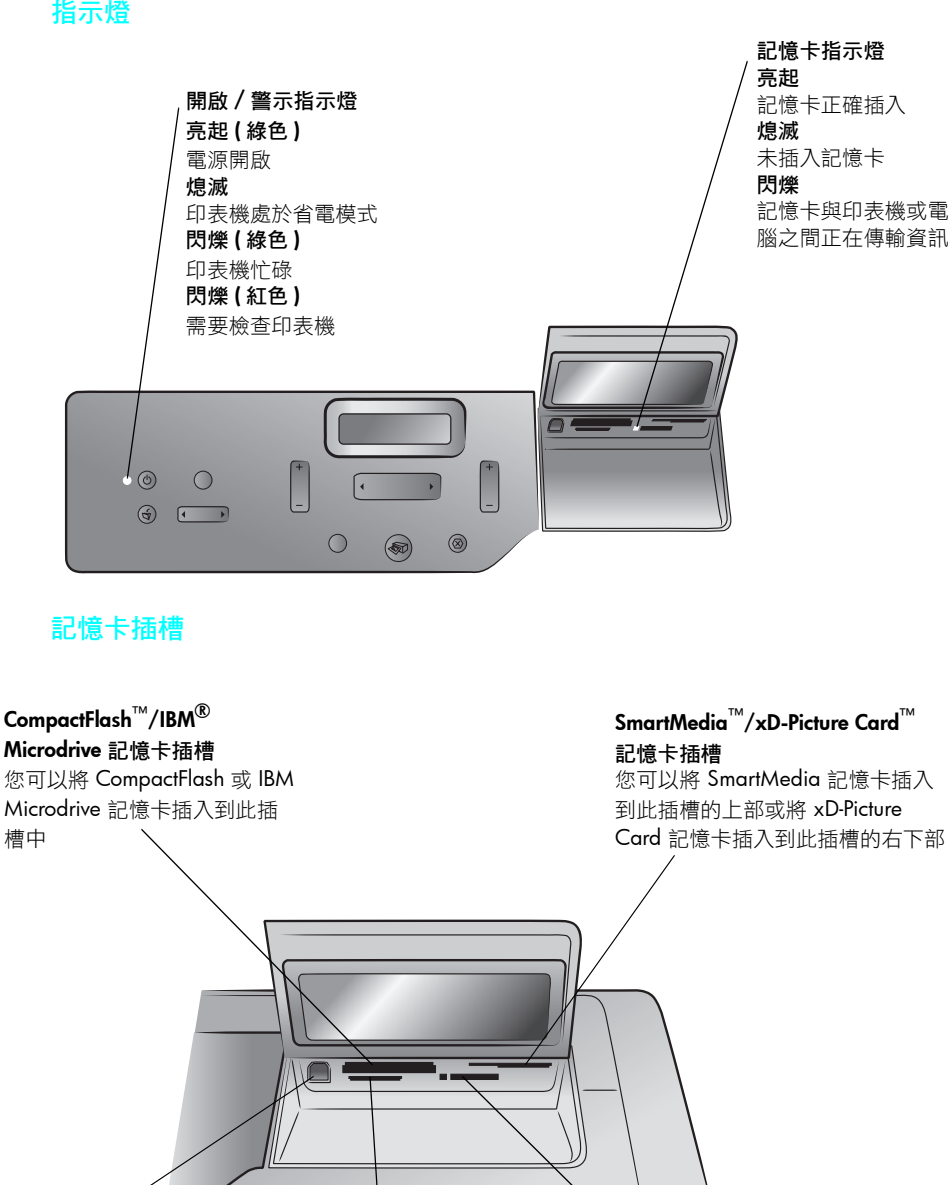

## 直接列印埠

使用此連接埠可將筆記 型電腦或 HP 直接列印 數位相機連線至印表機

## MultiMediaCard<sup>™</sup>/Secure Digital<sup>™</sup> 記憶卡插槽

您可以將 MultiMediaCard 記憶 卡或 Secure Digital 記憶卡插入 到此插槽中

Sony<sup>®</sup> Memory Stick 記憶卡插槽 您可以將支援的 Sony Memory Stick 記憶卡插入 到此槽中

## 功能表結構

可以從印表機 LCD 螢幕上的功能表選取下列選項。按**丁 能表**按鈕可存取下列 選項:

| 功能表選項                                   | 選項                                         |
|-----------------------------------------|--------------------------------------------|
| Select page layout                      | Photo album ( 相簿 )                         |
| (選擇版面設定)                                | Paper saver ( 節省紙張 )                       |
| Select photo cropping option            | Standard crop ( 標準裁剪 )                     |
| (選擇相片裁剪選項)                              | Full image (do not crop) ( 完整影像 [ 請勿裁剪 ])  |
| Adjust photo brightness                 | Seven levels from dark to light ( 從暗到亮共有七  |
| (調整相片亮度)                                | 個等級)                                       |
| Color options for next print            | Color (彩色)                                 |
| (下次列印的色彩選項)                             | Black & white ( 黑白 )                       |
|                                         | Sepia (brown) ( 褐色 [ 棕色 ])                 |
|                                         | Antique ( 古董色 )                            |
| Date/lime stamp option                  | Date/time(日期/時間)                           |
| (日期/時間戳記選項)                             | Date only (只有日期)                           |
|                                         | Off(關閉)                                    |
| Borderless printing option              | On (開啟)                                    |
|                                         | Off (                                      |
| Exit printing                           | On (開啟)                                    |
| (Exif 列印)                               | Off ( 關閉 )                                 |
| Select paper settings                   | Auto-detect(自動偵測)                          |
|                                         | Manually set ( 手動設定 )                      |
| Change the print quality                | Best (最佳)                                  |
|                                         | Normal (一般 )                               |
| Improve contrast                        | On (開啟)                                    |
| (加强到CC)                                 | Off( 翻闭)                                   |
| Print proof sneet<br>( 可印达塔古 )          | New photos(新相片)                            |
|                                         | All photos (全部相方)                          |
| Scan proof sneef                        | N/A(無)                                     |
| ( / / / / / / / / / / / / / / / / / / / |                                            |
| (列印槎木百)                                 | N/A(無)                                     |
| Print a test page                       |                                            |
| (列印測試百)                                 |                                            |
| Clean the print cartridaes              | N/A ( 毎 )                                  |
| (清潔列印墨匣)                                |                                            |
| Calibrate printer                       | N/A (                                      |
| (校準印表機)                                 |                                            |
| Select language                         | English ( 英文 )、Français ( 法文 )、Deutsch ( 德 |
| (選擇語言)                                  | 文)、Español ( 西班牙文 )、Italiano ( 義大利文 )、     |
|                                         | Português ( 葡萄牙文 )、Nederlands ( 荷蘭文 )      |
| Reset all menu settings                 | N/A ( 無 )                                  |
| (重設所有功能表設定)                             |                                            |

## 紙張資訊

您可以在各種類型和尺寸的紙張上列印,從索引卡和相紙到信封和投影片皆 可。為了獲得最佳效果,請使用專為您的專案而設計的紙張。例如,如果要列 印相片,請務必要列印在 HP 超特級相紙上,以獲得最佳的相片品質。

註:如果您從電腦列印並使用 HP 專用紙,請在設定列印設定時選取紙張 類型。如需更詳細的資訊,請參閱第 33 頁的從 Windows PC 進行列印或 第 36 頁的從 Macintosh 進行列印。

如需可用 HP 噴墨紙的清單,或是要購買耗材,請蒞臨:

- www.hpshopping.com (美國)
- www.hp-go-supplies.com(歐洲)
- www.hp.com/paper(亞太地區)
- www.jpn.hp.com/supply/inkjet(日本)

不同國家使用的紙張尺寸不同。例如,歐洲國家使用 A4 紙,美國使用 Letter 尺寸的紙張。若要變更印表機 LCD 螢幕上可用的紙張尺寸,請變更語言和地 區紙張選項。

註: 您的印表機支援專用於雙面列印的自動雙面列印配件 (HP C8955A)。

#### 將紙張裝入進紙匣

您可以使用進紙匣中各種類型的紙張列印,包括一般紙張、HP 相紙和 HP 高級噴墨投影片。如需關於可支援的紙張類型和尺寸的更詳細資訊,請參閱第 48 頁的規格。

## 將紙張裝入進紙匣:

提起接紙器。

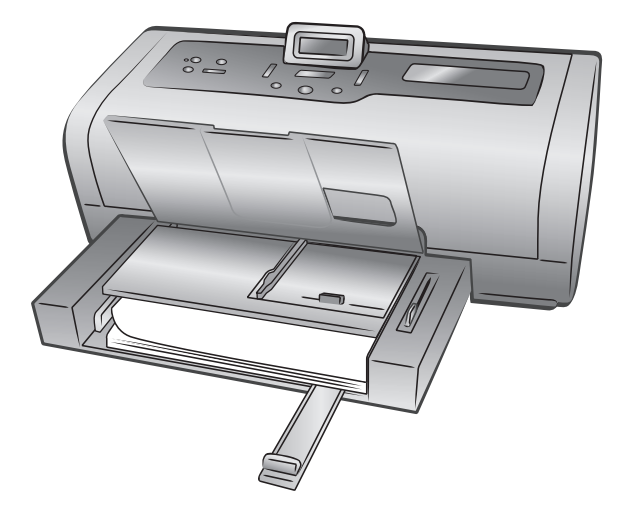

- 2 將進紙匣上的紙張長度導板拉出,並將紙張寬度導板儘量向左滑動。
- 3 在進紙匣中放入一疊紙。
  - 列印面朝下裝入紙張。列印好的文件在接紙器中正面向上。
  - 裝紙時一定要依縱向方向裝入,亦即將短邊送入印表機。
  - 請注意不要裝入太多或太少的紙張。如果進紙匣中只有一兩張紙時, 印表機將很難撿取紙張。請檢查紙疊是否有多張紙,但未超過紙張長 度導板的上端。如需關於裝入進紙匣紙張數量的更詳細資訊,請參閱 第49頁的規格。
  - 請一次僅使用一種類型及大小的紙張。請勿在進紙匣中混用類型或大 小不同的紙張。
- 4 調整紙張寬度導板和紙張長度導板,使其緊靠紙張邊緣,同時保持紙張平 整。這樣有助於紙張平直地送入印表機。
- 5 放下接紙器。
- 6 將相片匣滑軌拉出,直到停止為止。此舉可脱開相片匣,讓印表機使用進紙匣中的紙張。

## 將紙張裝入相片匣中

在 4 x 6 英时 (10 x 15 公分)的相紙或 3.5 x 5 英时 (90 x 127 公釐)的 L 尺 寸卡上列印時,請使用相片匣。

註:如需關於儲存和處理相紙的資訊,請參閱第10頁的維護相紙的品質。

訣竅: 如果您要列印4×6英时(10×15公分)的無框相片,請確定使用HP超特級光面4×6無框相紙。如果您從控制台列印,請檢查以確定將印表機設定為列印無框相片。如果從軟體應用程式列印,請從「Print」(列印)對話方塊中選取適用的無框紙張尺寸。

使用相片匣時,可以將紙張留在進紙匣中。如果相片匣中的相紙用完,印表機 將使用進紙匣中的紙繼續列印。

**訣竅:** 若要一次列印多張相片,請在進紙匣中再裝入一些相紙。

#### 將紙張裝入相片匣:

- 將相片匣滑軌拉出,直到停止為止。如此會鬆開相片匣。
- 提起接紙器。

- 3 將相片匣上的紙張長度導板拉出,並將紙張寬度導板儘量向左滑動。
- 4 在相片匣中裝入大約 15 張相紙,列印面朝下。如果使用含標籤的紙,插入紙張時請將標籤最後送入。列印好的相片在接紙器中正面向上。
  - 註: 如果您在相片匣中裝入過多的紙張, 印表機可能會無法撿取相紙。

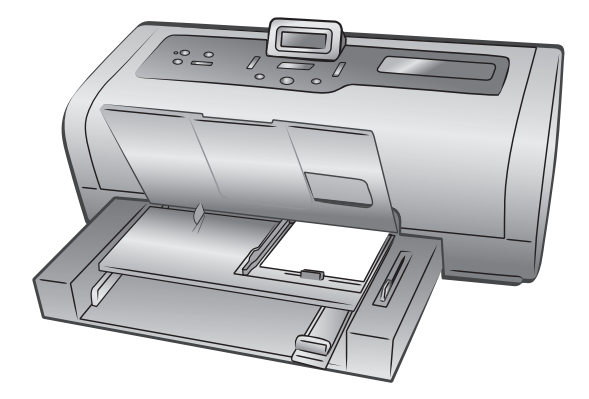

- 5 調整相片匣紙張寬度導板和長度導板,使其緊靠紙疊邊緣而不使紙張彎曲。此調整有助於紙張平直地送入印表機。
- 6 放下接紙器。
- 7 向前推動相片匣滑軌,直到停止為止。此時,從相片匣視窗看過去,看不 見相片匣。此動作可銜接相片匣。

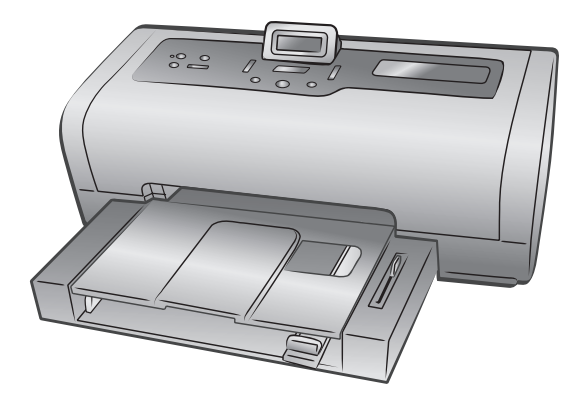

## 維護相紙的品質

若要保證高品質的列印件,維護相紙的品質很重要。本節提供關於儲存和處理 相紙的資訊。

#### 儲存相紙

請將未使用的相紙儲存在可重複密封塑膠袋中的原始包裝裡。將封裝好的相紙 儲存在乾燥、涼爽的平整表面。

準備好列印時,迅速取出僅要使用的相紙。列印完畢後,請將所有未使用的相 紙放回塑膠袋中。

**註**: 請勿將未使用的相紙留在印表機的紙匣中。紙張可能會開始捲曲, 這樣會降低相片的列印品質。列印前相紙應保持平整。如需有關撫平捲曲 相紙的更詳細資訊,請參閱下一節。

#### 處理相紙

始終拿取相紙的邊緣。相紙上的指紋會降低列印品質。

如果相紙邊角捲曲,請將相紙放入可重複密封的塑膠袋中,然後輕輕向捲曲相反的方向折彎,直到紙張平整。

## 列印墨匣資訊

您的印表機可進行彩色和黑白列印。HP 提供多種列印墨匣可讓您選取適合您 專案的最佳列印墨匣。

## 支援的列印墨匣

您的印表機支援以下列印墨匣。安裝不受支援的列印墨匣可能會使印表機的保 固失效。

| 若要列印    | 使用這些列印墨匣                                            |
|---------|-----------------------------------------------------|
| 彩色或黑白文件 | <b>HP #57 (C6657A)</b> — 三色列印墨匣<br>和                |
|         | HP #56 (C6656A) — 黑色列印墨匣                            |
| 彩色相片    | <b>HP #57 (C6657A)</b> — 三色列印墨匣<br>和                |
|         | HP #58 (C6658A) — 相片列印墨匣                            |
| 黑白相片    | <b>HP #57 (C6657A)</b> — 三色列印墨匣<br>和                |
|         | <b>HP #59 (C9359A)</b> — 灰色相片列印墨匣 (2003 年<br>秋季上市 ) |

安裝列印墨匣時,請核對列印墨匣與列印墨匣閂鎖上的編號。印表機一次可裝 二個列印墨匣。 注意! 請檢查您使用的是否為正確的列印墨匣。此外,請注意, HP 建議 不要修改或重新填充 HP 列印墨匣。HP 印表機保固範圍不包含因修改或 重新填充 HP 列印墨匣所造成的損壞。

## 安裝或更換列印墨匣

為了能讓您的印表機發揮最佳效能,請僅使用真品 HP 原廠填充的列印墨匣。

為了使列印墨匣發揮最大功效,請在不使用時關閉印表機。在開啟/警示指 示燈熄滅之前,請勿拔出印表機插頭或關閉電源(例如插線板)。按正常程序 關閉印表機可以使印表機正確地儲存列印墨匣。

#### 安裝或更換列印墨匣:

- 1 如果印表機已關閉,請按印表機控制台上的**開空**按鈕。
- 2 在進紙匣中裝入一般紙張,以便在安裝列印墨匣後印表機能列印校準頁。
- 3 提起印表機頂蓋。
- 4 推壓列印墨匣閂鎖,然後向前拉。列印墨匣閂鎖將會跳開。

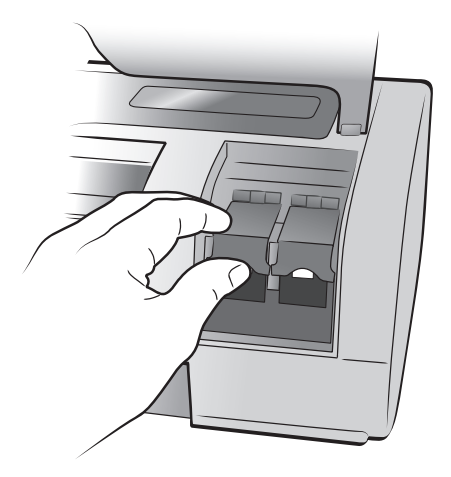

5 如果您要更換列印墨匣,請將舊的列印墨匣滑出,然後將它儲存、回收或 丟棄。 註:如需關於回收列印墨匣的資訊,請瀏覽 www.hp.com/recycle。

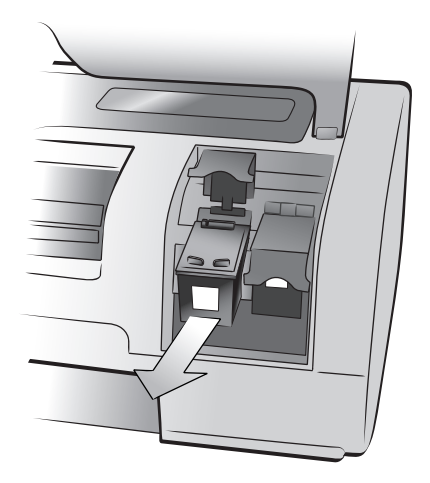

- 6 將新的列印墨匣從包裝盒中取出。
- 7 抓住粉紅色的小片,輕輕地撕掉塑膠膠帶。請確定您只撕掉了塑膠膠帶。 務必在取下膠帶後立即安裝列印墨匣;墨水噴嘴暴露在空氣中超過一分鐘 就可能會乾掉,並在稍後造成列印問題。撕下膠帶後,請勿嘗試再貼上 它。

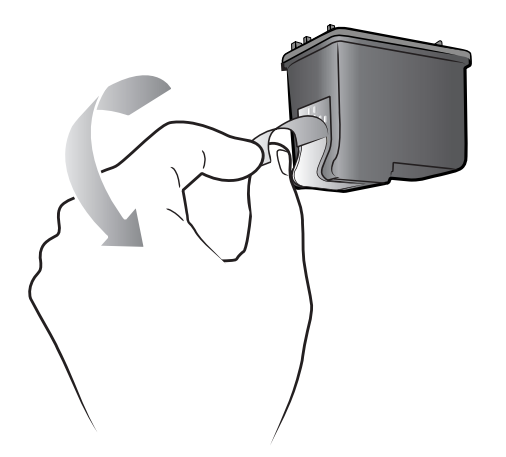

**注意!** 請勿碰觸列印墨匣的墨水噴嘴或銅接點。碰觸這些零件可能會使 列印墨匣發生故障。

- 8 插入列印墨匣:
  - a. 手持列印墨匣使銅接點先進入印表機。將列印墨匣頂端左右兩側的凸 起與列印墨匣托架內的凹槽對齊。

b. 小心地將列印墨匣滑入托架,然後穩固地推入墨匣直到無法推動為 止。

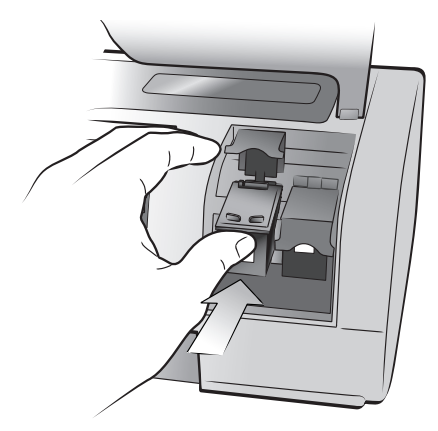

- c. 推壓列印墨匣鎖直到鎖住它為止。
- 合上頂蓋。
- 10 如果提示要列印校準頁,請按 OK 按鈕。印表機將列印校準頁。 印表機和列印墨匣已校準,可以提供最佳的列印效果。您可以丟棄校準 頁。

#### 取出列印墨匣

取出列印墨匣以便更换、處理或儲存。

## 取出列印墨匣:

- **1** 如果印表機已關閉,請按印表機控制台上的**開空**按鈕。
- 2 提起印表機頂蓋。
- 3 推壓列印墨匣鎖,然後拉它向前。列印墨匣閂鎖將會跳開。
- 4 請將舊的列印墨匣滑出,然後將它儲存、回收或丟棄。

## 儲存列印墨匣

列印墨匣護套用來在列印墨匣不使用時保持其墨水濕潤。每次您將使用過一部 份的列印墨匣從印表機中取出後,均應將其儲存在印表機隨附的列印墨匣護套 中。

**註**:如果列印墨匣未安裝在印表機中,請務必將其放入列印墨匣護套。 如果列印墨匣沒有正確儲存,可能會造成故障。

 若要將列印墨匣插入列印墨匣護套,請以小角度將列印墨匣滑入列印墨匣 護套,直到其穩固地卡住。

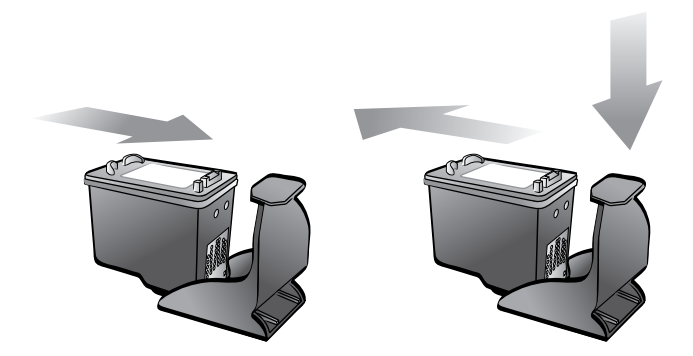

要從列印墨匣護套中取出列印墨匣,請向下並向後按住列印墨匣護套的頂端以鬆開列印墨匣,然後將列印墨匣滑出列印墨匣護套。

將列印墨匣放入列印墨匣護套後,可在印表機的列印墨匣儲存區中儲存列印墨 匣。

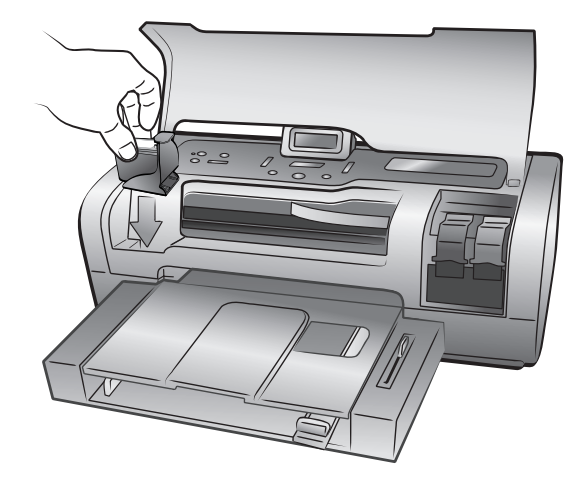

## 備用墨水列印模式

使用「備用墨水列印模式」,即使在其中一個列印墨匣出現故障、墨水用完的 情況下仍能持續列印。如果您在 LCD 或電腦螢幕上看到列印墨匣出錯的訊息, 請取出列印墨匣,然後合上頂蓋以進入「備用墨水列印模式」。會出現一則訊 息提醒您正處於「備用墨水列印模式」。

在「備用墨水列印模式」下列印時,印表機的列印速度會降低,並影響列印 品質。

註:雖然「備用墨水列印模式」可以讓您持續列印,但列印品質和速度 會降低。為得到最佳的列印品質,請儘快裝上缺少的列印墨匣。

## 設定印表機偏好值

您的印表機會儲存某些功能的預設設定,如紙張設定、日期和時間戳記及無框 列印等。您可以用印表機的控制台將印表機的預設設定變更為自己偏好的設 定。

**註**:從電腦列印時,不會套用印表機的控制台設定。電腦上的軟體將取 代您用印表機控制台設定的印表機偏好值。

按印表機控制台上的**丁能表 〈** 或 〉 按鈕,顯示要變更的預設設定,然後按 OK 按鈕開啟功能表。按**丁能表 〈** 或 〉 按鈕,在子功能表選項間捲動,然 後按 OK 按鈕選取設定。按**取**准按鈕可取消操作。

以下是一些可使用印表機控制台**丁能表**按鈕變更的設定之清單:

- 調整相片亮度
- 設定日期和時間戳記
- 列印無框相片
- 設定 Exif 列印
- 選擇紙張設定
- 設定列印品質
- 設定 ICD 螢幕語言和國家 / 地區
- 回復至出廠預設設定。

#### 調整相片亮度

若要使印出的相片比原件更亮或更暗,可以調整相片亮度。

變更預設亮度設定:

- 在印表機的控制台上,按**订能表** < 或 > 按鈕,直到 ADJUST PHOTO BRIGHTNESS?(調整相片亮度?)出現在印表機的 LCD 螢幕上,然後按 OK 按鈕。
- 2 按**丁能**表 ▶ 按鈕可使相片顏色變淺,或按**丁能**, < 按鈕使相片顏色變 深。
- 3 按 OK 按鈕。

會出現一則訊息,確認您的選擇。

**註**:新的設定會保留,直到您再度變更為止。

## 設定日期和時間戳記

您可以在相片的左下角列印拍攝相片的日期和時間。預設設定為 Off (關閉)。

註:如果您用電腦修改相片,最初的日期和時間資訊會丟失。使用印表機的控制台對相片所作的變更(例如變更亮度或者尺寸),不會影響日期和時間資訊。

變更預設日期/時間設定:

 在印表機的控制台上,按**丁能**, < 或 ▶ 按鈕,直到 DATE/TIME STAMP OPTION?(日期/時間戳記選項?)出現在印表機的 LCD 螢幕上,然後按 OK 按鈕。

**註**: 設定旁的星號指示這是目前的選擇。

- 2 選取下列其中一項:
  - Date/time (日期/時間) 若要開啟日期和時間戳記,請按**J 能表** 或 ▶ 按鈕,直到顯示 DATE/TIME (日期/時間),然後按 OK 按鈕。
  - Date only (只有日期) 若要只開啟日期戳記,請按**订能表 〈** 或 ▶ 按鈕,直到顯示 DATE ONLY (只有日期),然後按 OK 按鈕。
  - Off (關閉) -- 若要關閉日期和時間戳記,請按**寸能表** < 或 > 按鈕, 直到顯示 Off (關閉),然後按 OK 按鈕。

會出現一則訊息,確認您的選擇。

**註**:新的設定會保留,直到您再度變更為止。

#### 列印無框相片

依預設,印表機會列印無框相片,這樣可將相片列印至相紙的邊緣。如果將此功能關閉,所有列印的相片將帶有邊框。

支援在 4 × 6 英时 (100 × 150 公釐) 相紙 × 8.5 × 11 英时 (216 × 280 公釐) 紙 張 × L 尺寸紙張 (3.5 × 5 英时,90 × 127 公釐) 和 Hagaki 卡 (3.9 × 5.8 英时, 100 × 148 公釐) 上進行無框列印。在 4 × 6 英时含 0.5 英时標籤 (10 × 15 公 分,含 1.25 公分標籤) 的相紙上列印時,三面無框,相片列印件底部會有一 條很小的邊框。即使開啟無框列印,在其他尺寸的紙張上列印的相片也會帶有 邊框。這是因印表機處理紙張的方式所引起,並非錯誤。

**註:**從電腦列印相片時,無框列印並非預設設定,您用來列印相片的軟 體應用程式將會決定列印設定。

註: HP 建議不要在一般紙張上列印無框相片。

變更預設設定以進行無框列印:

- 1 在印表機的控制台上,按**J能表** 《 或 》 按鈕,直到 BORDERLESS PRINTING OPTION?(無框列印選項?)出現在印表機的 LCD 螢幕上,然後按 OK 按鈕。印表機的 LCD 螢幕顯示 \*ON(開啟)。
  - 註: 設定旁的星號指示這是目前的選擇。

- 2 選取下列其中一項:
  - Off (關閉) 若要關閉無框列印,請按**J能表** < 或 > 按鈕,直到出現 Off (關閉), 然後按 OK 按鈕。
  - On (開啟) 若要開啟無框列印,請按**丁能**, < 或 > 按鈕,直到出現 ON (開啟),然後按 OK 按鈕。

會出現一則訊息,確認您的選擇。

**註:**新的設定會保留,直到您再度變更為止。

#### 設定 Exif 列印

您的印表機支援 Exif 列印 (可交換影像檔案格式 2.2),這是一種可簡化數位影 像處理及增強列印相片的國際公開標準。使用支援 Exif 列印的數位相機照相 時,曝光時間、閃光設定及色彩飽和度等資訊會在影像檔案中作編碼。

您可以設定印表機使用 Exif 列印資訊,以自動執行針對影像的增強。

變更預設設定以進行 Exif 列印:

1 在印表機的控制台上,按**丁能表** < 或 > 按鈕,直到 EXIF PRINTING? (Exif 列印?)出現在印表機的 LCD 螢幕上,然後按 OK 按鈕。

**註**: 設定旁的星號指示這是目前的選擇。

- 2 選取下列其中一項:
  - On (開啟) 若要使用 Exif 列印資訊來增強列印件,請按**丁能表** 或 ▶ 按鈕,直到出現 ON (開啟),然後按 OK 按鈕。
  - Off (關閉) 若要忽略 Exif 列印資訊,請按**J能表** 《 或 》 按鈕,直 到出現 OFF (關閉),然後按 OK 按鈕。

會出現一則訊息,確認您的選擇。

註: 新的設定會保留, 直到您再度變更為止。

## 選擇紙張設定

印表機進紙匣中的感應器會自動偵測載入紙匣的紙張尺寸及類型。若要將印表機設定為每次進行列印時都向您詢問紙張尺寸和類型,可以關閉紙張偵測感應器。預設設定為 On (開啟)。

註: 開啟無框列印時,印表機不會自動偵測紙張類型及尺寸。如需關於設定無框列印選項的資訊,請參閱第16頁的列印無框相片。

註: Select paper settings (選取紙張設定) 選項適用於從印表機控制台上 列印。若要在您的電腦開始列印專案時,讓印表機使用其自動感應器,請 在印表機對話方塊中選取自動作為紙張類型。 變更預設設定以進行自動紙張偵測:

1 在印表機的控制台上,按**丁能**, ◆ 或 → 按鈕,直到 SELECT PAPER SETTINGS?(選擇紙張設定?)出現在印表機的 LCD 螢幕上,然後按 OK 按鈕。

**註**: 設定旁的星號指示這是目前的選擇。

- 2 選取下列其中一項:
  - Manually set (手動設定) 若要關閉自動偵測,請按**丁能表 〈** 或 ▶ 按鈕,直到出現 MANUALLY SET (手動設定),然後按 OK 按鈕。
  - Auto-detect (自動偵測) 若要開啟自動偵測,請按**丁能**, < 或 → 按鈕,直到出現 AUTO-DETECT (自動偵測),然後按 OK 按鈕。</li>

會出現一則訊息,確認您的選擇。

**註**:新的設定會保留,直到您再度變更為止。

## 設定列印品質

在從控制台列印相片、文字或圖形時,可以設定列印品質。預設的列印品質是 「最佳」,可產生品質最佳的列印結果。「一般」品質可節省墨水,並更快列 印。

註: 列印品質設定的變更只會套用到下個列印專案。當列印專案結束或 被取消時,列印品質會重設為「最佳」。

## 變更下次列印工作的列印品質:

- 2 選取下列其中一項:
  - Best(最佳)— 若要得到最佳品質的相片,請按**丁能表 〈** 或 ▶ 按鈕, 直到顯示 BEST(最佳),然後按 OK 按鈕。
  - Normal (一般) 若要得到一般品質的相片,請按**丁能表 《** 或 ▶ 按 鈕,直到顯示 NORMAL (一般),然後按 **OK** 按鈕。

會出現一則訊息,確認您的選擇。

## 設定 LCD 螢幕語言和國家 / 地區

首次開啟印表機時,會要求您選取 LCD 螢幕的語言和國家/地區。您可隨時 變更語言及國家/地區設定。設定國家/地區亦決定印表機的 LCD 螢幕上會 顯示的相片和紙張尺寸。

#### 變更語言和國家 / 地區設定:

註:將偏好值重設為出廠預設值並不會變更您選定的語言或國家/地區設定。您只能依照下列步驟變更語言設定。

- 在印表機控制台上,按**丁能**, < 或 > 按鈕,直到 SELECT LANGUAGE?( 選擇語言?)出現在印表機 LCD 螢幕上,然後按 OK 按鈕。
- 2 按丁能表 ← 或 ▶ 按鈕,直到所要的語言出現。

註: 設定旁的星號指示這是目前的選擇。

3 按 OK 按鈕選取語言。會出現一則訊息,確認您的選擇。如果是正確語言,請按 OK 按鈕。如果出現不正確的語言,請按**取** 選取步驟。

會出現一則訊息,確認您的選擇。

- 4 SELECT COUNTRY/REGION?(選擇國家/地區?)設定出現在印表機的 LCD 螢幕上。按 OK 按鈕繼續。
- 5 按**丁能夫 《** 或 ▶ 按鈕,直到印表機 LCD 螢幕上出現所要的國家 / 地 區。
- 6 按 OK 按鈕選取國家 / 地區。

印表機的 LCD 螢幕上的提示和選項會以所選語言顯示。

#### 回復至出廠預設設定

調整預設設定之後,您可以隨時將印表機重設至最初的出廠設定。

**註**: 如果您回復至出廠預設設定,所選的語言和地區設定不會變更。

#### 回復至出廠預設設定:

- 1 在印表機的控制台上,按**丁能表** < 或 ▶ 按鈕,直到 RESET ALL MENU SETTINGS?(重設所有功能表設定?)出現在印表機的 LCD 螢幕上。
- 2 按 OK 按鈕。

會出現一則訊息,確認您的選擇。

# 從記憶卡列印

為您自己、家人和朋友列印高品質相片是件輕鬆的事情。如果您的數位相機使 用記憶卡儲存相片,可以將記憶卡插入印表機來列印相片。印表機 LCD 螢幕 上的訊息會指導您完成該過程,不必開啟電腦,甚至不必將印表機連線到電 腦!

註: 您也可以使用電腦列印相片。如需更詳細的資訊,請參閱第 33 頁的 從電腦列印。

## 支援的記憶卡

您的 HP Photosmart 印表機可以讀取下列記憶卡:

- CompactFlash Association (CFA) 認證的 I 和 II 型
- IBM Microdrive
- MultiMediaCard
- Secure Digital
- SmartMedia
- Sony Memory Sticks
- xD-Picture Card

這些記憶卡由數家廠商製造,具有各種儲存容量。您可以在購買數位相機處或 大多數電腦耗材商店購買到記憶卡。

注意! 使用其他任何類型的記憶卡可能會損壞記憶卡和印表機。

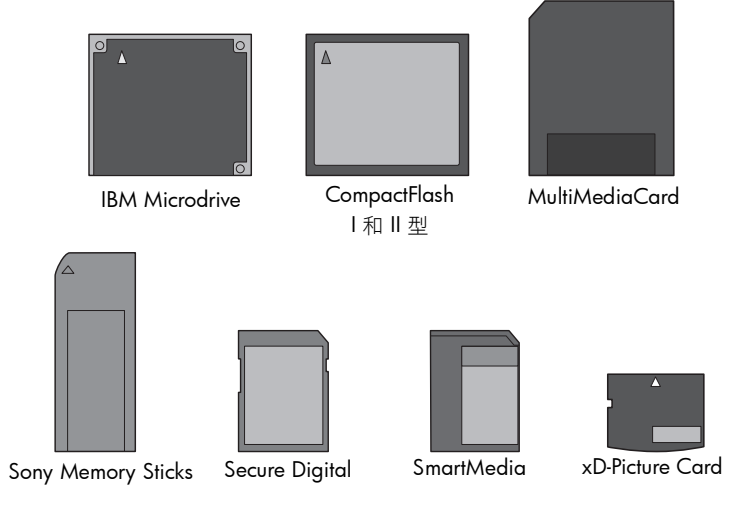

## 插入記憶卡

在使用數位相機拍照後,從相機中取出記憶卡,然後將其插入印表機。可以立 即列印相片或將相片儲存至電腦。

正確插入記憶卡後,記憶卡指示燈會閃爍,然後停止閃爍。

注意! 切勿在記憶卡指示燈閃爍時取出記憶卡。存取記憶卡時取出記憶 卡可能損壞印表機或記憶卡,或者破壞記憶卡上的資訊。如需更詳細的資 訊,請參閱第 24 頁的取出記憶卡。

#### 插入記憶卡:

- 1 提起輸入插槽門。
- 2 取出所有已插在記憶卡插槽內的記憶卡。
- 3 手持記憶卡使正確的面朝上。若要判別記憶卡的正確方向,請參閱這些步 驟之後的表格。

註:若要使用 Sony Memory Stick Duo<sup>™</sup>記憶卡,在將記憶卡插入印表機的記憶卡插槽之前,請將其插入 Memory Stick Duo 隨附的配接器中。

- 4 將記憶卡插入適合的記憶卡插槽。必須將有金屬接點或針眼的一端先插入印表機。
  - 注意! 使用任何其他方法插入記憶卡可能損壞記憶卡或印表機。
- 5 將記憶卡輕輕推入印表機,直到停止移動。記憶卡可能不會全部插入印表機。

注意! 強行插入記憶卡太深可能導致損壞記憶卡和印表機。

註:如果您將 SmartMedia 記憶卡上下顛倒插入,開啟/警示指示燈會 呈現紅色閃爍。將記憶卡取出並重新正確地插入。

註: 若您在記憶卡上有儲存相機選定的相片,印表機的 LCD 螢幕上會出 現一則訊息詢問您是否要列印相機選定的相片。如需更詳細的資訊,請參 閱第 29 頁的列印記憶卡上相機選定的相片。

| 記憶卡                      | 記憶卡插槽 | 如何拿取和插入記憶卡                                                          |
|--------------------------|-------|---------------------------------------------------------------------|
| CompactFlash<br>I 和 II 型 | 左上插槽  | <ul> <li>正面標籤朝上,如果標籤有箭頭,該箭頭應指向印表機</li> <li>將有針眼的一端先插入印表機</li> </ul> |
| IBM Microdrive           | 左上插槽  | <ul> <li>正面標籤朝上,如果標籤有箭頭,該箭頭應指向印表機</li> <li>將有針眼的一端先插入印表機</li> </ul> |

| 記憶卡            | 記憶卡插槽          | 如何拿取和插入記憶卡                                                   |
|----------------|----------------|--------------------------------------------------------------|
| MultiMediaCard | 左下插槽           | <ul> <li>標籤面朝上,缺角在右邊,箭頭指向印表機</li> <li>金屬接點面朝下</li> </ul>     |
|                |                |                                                              |
| Secure Digital | 左下插槽           | <ul><li> 標籤面朝上,缺角在右邊</li><li> 金屬接點面朝下</li></ul>              |
|                |                |                                                              |
| SmartMedia     | 右上雙插槽的上方<br>部份 | <ul> <li>缺角在左邊,如果標籤有箭頭,該箭頭應指向印表機</li> <li>金屬接點面朝下</li> </ul> |
|                |                |                                                              |

| 記憶卡                   | 記憶卡插槽          | 如何拿取和插入記憶卡                                        |
|-----------------------|----------------|---------------------------------------------------|
| Sony Memory<br>Sticks | 右下插槽           | <ul><li>缺角在左邊,箭頭指向印表機</li><li>金屬接點面朝下</li></ul>   |
|                       |                |                                                   |
| xD-Picture Card       | 右上雙插槽的右下<br>部份 | <ul><li> 標籤面朝上,箭頭指向印表機</li><li> 金屬接點面朝下</li></ul> |
|                       |                |                                                   |

## 取出記憶卡

使用本節的程序從印表機記憶卡插槽中安全地取出記憶卡。

**注意!** 切勿在記憶卡指示燈閃爍時取出記憶卡。指示燈閃爍表示印表機 正在從記憶卡讀取資訊,請等到記憶卡指示燈停止閃爍後再行取出。在記 憶卡被存取時取出記憶卡可能損壞印表機或記憶卡,或破壞記憶卡上的資 訊。

當印表機未連線到電腦時,取出記憶卡:

▶ 記憶卡指示燈停止閃爍之後,可以輕輕地從印表機的記憶卡插槽中拔下記 憶卡。

當印表機連線到 Windows PC 時,取出記憶卡:

- 1 如果記憶卡指示燈在閃爍,請等到它停止。
- 記憶卡還插在印表機中時,在 Windows 工作列中的記憶卡圖示上按一下 滑鼠右鍵。

- 3 出現功能表時,選取**準備取出卡**。
- 4 電腦螢幕上出現提示時,按一下**確定**。

這時可以安全地從印表機中取出記憶卡。輕輕地將記憶卡從印表機的記 憶卡插槽中拔出。

當印表機連線到 Macintosh 電腦時取出記憶卡:

- 記憶卡還插在印表機中時,將出現在桌面上的記憶卡圖示拖入資源回收 筒。
- 2 等到記憶卡指示燈停止閃爍後,從印表機的記憶卡插槽中取出記憶卡。

## 確定要列印的相片

透過列印相片索引頁或校樣頁,您可以決定列印哪些相片。

- 相片索引頁會顯示記憶卡中相片的縮圖和索引號碼。如需更詳細的資訊, 請參閱第 25 頁的列印相片索引頁。
- 校樣頁可能長達數頁,顯示出所有儲存於記憶卡中相片的縮圖,讓您可以 選取要列印的相片、指定列印份數並選取版面。如需更詳細的資訊,請參 閱第 26 頁的列印校樣頁。

## 列印相片索引頁

相片依儲存於記憶卡中的順序排列在索引頁上。記憶卡中儲存的相片數量決定 相片索引頁的頁數。為了在每張相片索引頁上容納最多數量的相片,印表機會 變更相片的方向。

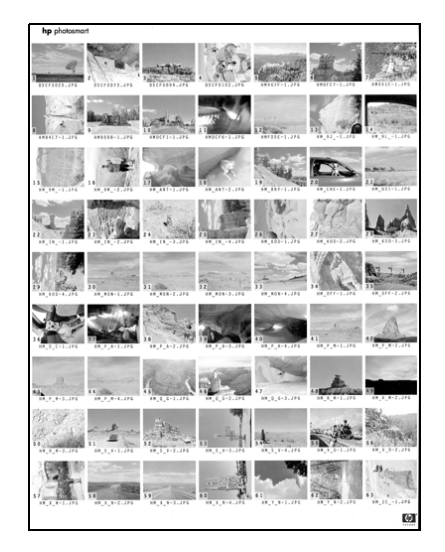

註: 相片索引頁上的索引編號可能會與數位相機中相片的索引編號不同。

## 列印相片索引頁:

1 將記憶卡插入您的印表機中。印表機的 LCD 螢幕會顯示:

| ALL PHO | otos  |
|---------|-------|
| 1 copy  | Index |

2 按列印按鈕。

索引編號顯示在每個縮圖的左下角。可以使用索引編號指定要列印的相片。如 果您使用數位相機或電腦從記憶卡新增或刪除相片,相片的索引編號會變更。 請重新列印相片索引頁以檢視新的索引編號。

如需關於列印相片的資訊,請參閱第28頁的從記憶卡列印。

## 列印校樣頁

使用校樣頁,您可輕鬆地決定要列印哪些相片。在您列印校樣頁之後,使用黑 筆在校樣頁上作記號選取要列印的相片,然後將作好記號的校樣頁送入印表機 中掃瞄。印表機會讀取您的校樣頁並列印選取的相片。

由於校樣頁可讓您選取要列印的相片、指定列印份數以及選取版面,因此它不 同於索引頁。印表機可以掃瞄您所作的這些選擇,提供直接從記憶卡排序和列 印的便捷方式。 您可以使用校樣頁上的相片編號選取要列印的相片。校樣頁上的相片編號可能 與數位相機中與相片關聯的編號不同。若您向記憶卡中加入或從中刪除相片, 請重新列印校樣以查閱新的相片編號。

列印校樣頁是您透過校樣頁確定要列印的相片的第一個步驟。列印校樣頁後, 選取所需相片,掃瞄校樣頁,然後列印所選相片。

列印校樣頁:

- 1 確定記憶卡已插在正確的插槽中。
- 2 確定紙張已裝入進紙匣。
- 3 按丁能表 (或)按鈕,直到 PRINT PROOF SHEET? (列印校樣頁?)出現在 印表機的 LCD 螢幕上,然後按 OK 按鈕。
- 4 按**订能表** < 或 ▶ 按鈕,從下列選取:
  - New Photos (新相片) 若要列印所有先前未曾從控制台列印的相片之 校樣頁,請按 OK 按鈕。
  - All Photos (所有相片) -- 若要列印記憶卡上所有相片的校樣頁,請按 OK 按鈕。
- 5 按 OK 按鈕列印校樣頁。

列印校樣頁之後,您可用它來選取記憶卡中特定的相片。

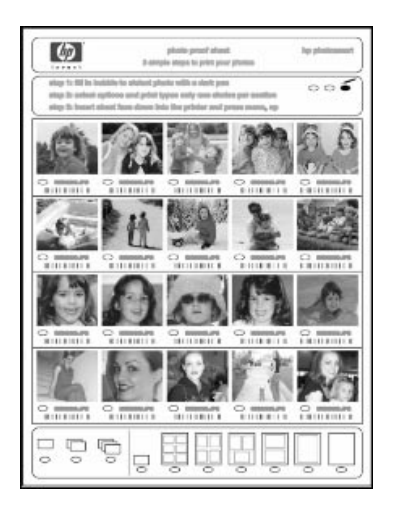

#### 從校樣頁選取相片:

- 1 用黑筆填實相片下方的圓圈來選取要列印相片。
- 2 在份數及版面區域只能單選。

如果您在上述任何一個區域中選取多個選項,掃瞄校樣頁將會出錯。請重新列印校樣頁並且重新來過。

從校樣頁選取相片之後,您可以使用它從記憶卡列印特定相片。

#### 掃瞄校樣頁:

- 使校樣頁正面朝下,且上邊緣送入印表機的方向將校樣頁插入到進紙匣中。
- 2 確定記憶卡已插在正確的插槽中。
- 3 在印表機的控制台上,按**丁能** ↓ 或 ▶ 按鈕,直到 SCAN PROOF SHEET?(掃瞄校樣頁?),出現在印表機的 LCD 螢幕上,然後按 OK 按 鈕。
- 4 按 OK 按鈕。

印表機掃瞄校樣頁。

5 在進紙匣中裝入列印相片的正確紙張,然後按 OK 按鈕。

註: 印表機一次只能掃瞄一張校樣頁。重複步驟 1-5 處理您要掃瞄的每 張校樣頁。

如需關於列印相片的更詳細資訊,請參閱第28頁的從記憶卡列印。

## 從記憶卡列印

印表機可以列印儲存在記憶卡上的數位相片。數位相片可以是未標記的或相機 選定的相片。如需關於支援的數位相片檔案類型之清單,請參閱第49頁的規格。

## 列印記憶卡上未標記的相片

未標記的數位相片是儲存在記憶卡,但未標記列印的標準數位相片。

**註**: 並非所有的數位相機都會讓您標記相片來列印。

列印記憶卡中未標記的相片:

- 將記憶卡插入印表機的記憶卡插槽。
- 2 按**淨 取相片** ◀ 或 ▶ 按鈕,在記憶卡中導覽相片。
- 3 當您要列印的相片編號出現在印表機 LCD 螢幕上時,按下 OK 按鈕。
- 4 (選用)重複步驟2和步驟3,選取其他要列印的相片。
- 5 再次按 OK 按鈕。印表機 LCD 螢幕上出現一則訊息,指示所選相片的編號。

註:這時候您可以列印多份所選相片,也可以變更所選相片的預設尺寸。 如需更詳細的資訊,請參閱「HP Photosmart 印表機説明」。如需關於檢 視説明的資訊,請參閱第2頁的檢視 hp photosmart 印表機說明。

6 按**列印**按鈕開始列印。

## 列印記憶卡上相機選定的相片

相機選定的相片是指您使用數位相機標記為要列印的相片。當您使用相機選取 相片時,該相機會建立數位列印順序格式 (DPOF) 檔案,標記哪些相片被選定 為要列印。

您的印表機能夠從記憶卡中讀取 DPOF 檔案,因此,不需要重新選取要列印的 相片。請檢視您的數位相機隨附的説明文件,了解它是否支援相機選定的相 片。印表機支援 DPOF 檔案格式 1.1。

**註**: 並非所有的數位相機都會讓您標記相片來列印。

## 列印記憶卡上相機選定的相片:

- 使用數位相機選取您要列印的相片。如需更詳細的資訊,請參閱相機隨附 的説明文件。
- 2 將記憶卡插入印表機的記憶卡插槽。

印表機將自動辨識記憶卡上相機選定的相片並詢問是否列印。

3 按 OK 按鈕。

## 列印新相片

您可列印記憶卡上的所有未曾從印表機控制台列印過的相片。

#### 列印記憶卡中所有的新相片:

- 1 將記憶卡插入印表機。
- 2 按份數+或-按鈕,直到印表機 LCD 螢幕上出現您要列印的份數。
- **3** 按**大小** + 或 按鈕,直到出現您想列印的尺寸。
- 4 按列印新相片按鈕,列印記憶卡上所有未曾從印表機控制台列印過的相片。

## 使用直接列印埠列印

若要快速簡便地列印,可將筆記型電腦或 HP 直接列印數位相機連線至印表機 正面的直接列印埠。

註:如果您的直接列印數位相機有基座,則可以將基座連線到印表機 USB 埠。如需更詳細的資訊,請參閱基座隨附的説明文件。

## 將您的 hp 數位相機連線至直接列印埠

您的印表機能夠讓您不需要使用電腦,即可從 HP 直接列印數位相機列印出精 美的相片。

若要查看可與您的印表機配合使用的 HP 直接列印數位相機的清單,請蒞臨 www.hp.com,並按一下 support & drivers (支援與驅動程式)。在搜尋視窗 中,鍵入下列文件標題:與 HP 數位相機的直接列印相容性。

註: 使用直接列印時,印表機的控制台列印設定無法使用。印表機使用 相機選定的相片檔案之設定。

在您使用 HP 直接列印數位相機選取要列印的相片之後,透過將相機連線到直接列印埠,可以列印相片。

將 hp 直接列印數位相機連線到印表機進行列印:

- 使用 HP 直接列印數位相機上的「Share」(分享)功能表選取您要列印的 相片。如需更詳細的資訊,請參閱相機隨附的説明文件。
- 2 使用相機隨附的 USB 續線,將數位相機連線至印表機前面的直接列印 埠。此直接列印埠位於輸入插槽門的下方,記憶卡插槽的左邊。

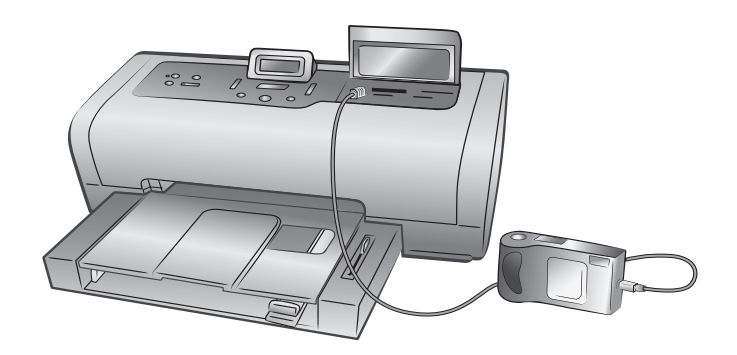

- 3 將數位相機連線至印表機後,「Print Setup」(列印設定)功能表便會出現 在相機的 LCD 螢幕上。使用此功能表可以:
  - 變更您選取要列印的相片
  - 選取紙張類型
  - 選取紙張尺寸
- 4 當您準備好要列印時,請依照相機 LCD 螢幕上的指示進行。

**註**:如需關於使用相機選定相片的更詳細資訊,請參閱數位相機隨附的 説明文件。

如需更詳細的資訊,請參閱第28頁的從記憶卡列印。

## 將筆記型電腦連接到直接列印埠

若要快速簡便地列印,可將筆記型電腦連線至印表機前面的直接列印埠。

註:若要使用直接列印埠進行列印,首先必須使用印表機後面的 USB 埠 在您的筆記型電腦上安裝 HP Photosmart 印表機軟體。首次將筆記型電腦 連接至直接列印埠時,作業系統會自動重新配置軟體,以便您可以使用該 埠列印。如需關於在筆記型電腦上安裝軟體的資訊,請參閱印表機隨附的 《HP Photosmart 安裝指南》。

註: 若要使用直接列印埠從筆記型電腦列印相片或檔案,這些檔案必須 已儲存在筆記型電腦內。若要從記憶卡儲存相片和其他檔案到您的筆記型 電腦,則必須將筆記型電腦連線到印表機背面的 USB 埠。

#### 從筆記型電腦列印:

 將 USB 續線的一端連線到筆記型電腦,然後將該纜線的另一端連線到位 於印表機正面的直接列印埠。此直接列印埠位於輸入插槽門的下方,記憶 卡插槽的左邊。

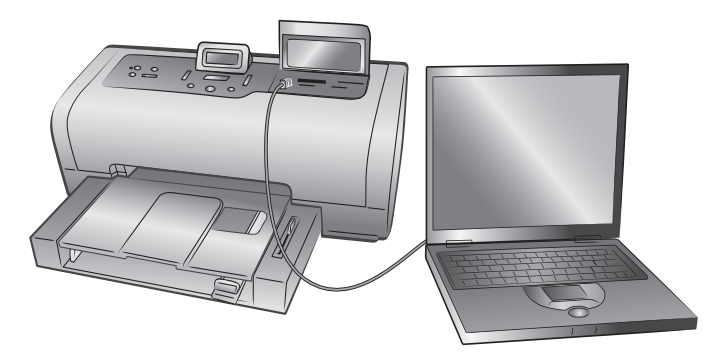

2 使用軟體應用程式開啟您要列印的檔案。

3 依照適合您作業系統的步驟執行:

## 如果您使用的是 Windows PC:

- a. 在軟體應用程式的 File (檔案)功能表上選取 Print (列印)。
- b. 若要存取進階設定,請按一下 Properties (內容)(在某些作業系統中 也有可能名為 Preferences (偏好值))。
- c. 選取適合您專案的設定值,再按一下確定。

## 如果您使用的是 Macintosh:

- a. 從軟體應用程式的 File ( 檔案 ) 功能表中選取 Page Setup ( 版面設定 )。
- b. 在 Format for (格式) 快顯功能表中,選取 photosmart 7600 series。
- c. 選取頁面屬性(紙張尺寸、無框或有框相片、方向和縮放比例)。
- d. 若您使用 OS 9,則無框選項會以核取方塊的形式出現。若您使用 OS X,則無框選項會在 Paper Size (紙張尺寸) 快顯功能表中出現。
- e. 按一下 OK ( 確定 )。
- f. 在軟體應用程式的 File (檔案)功能表上選取 Print (列印)。
- g. 選取適合您專案的列印設定。使用快顯功能表開啟其他面板。
- h. 在 OS X 中按一下 Print (列印) 或在 OS 9 中按一下 OK (確定) 開始 列印。

從電腦列印

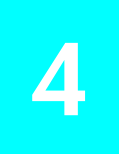

您的印表機可以與任何允許列印的 Windows PC 或 Macintosh 軟體應用程式配 合使用。您可以列印各式各樣的專案。

若您已經知道如何利用電腦來使用印表機,便可以如往常一般準備開始列印。 若您不熟悉列印,或對列印有疑問,請利用本章內容來學習有關內容。

從電腦進行列印時,將不會採用印表機上的控制台設定,此時電腦上的軟體設 定將取代印表機的列印設定。

## 從 Windows PC 進行列印

在您開始列印之前,請確定印表機連線到電腦上,已安裝產品盒隨附的印表機 軟體,並且在印表機內有放置紙張。如需關於安裝的更詳細資訊,請參閱印表 機隨附的《HP Photosmart 安裝指南》。如需關於裝入紙張的資訊,請參閱第 7頁的紙張資訊。

## 從軟體應用程式列印

1 在軟體應用程式的 File (檔案)功能表上選取 Print (列印)。

依據您電腦上正在執行的軟體應用程式和作業系統,可能會出現「Print」 (列印)對話方塊,或是「HP Photosmart Series Properties」(HP Photosmart Series 內容)或「Printing Preferences」(列印偏好值)對話方 塊。

2 選取您要列印的頁數及份數。

| 列印                       |                                |   |              |          |                  |                          | ? × |
|--------------------------|--------------------------------|---|--------------|----------|------------------|--------------------------|-----|
| 印表機<br>名稱(N):            | 🏟 hp photosmart                |   |              | <b>v</b> | 內容               | e                        |     |
| 狀態:<br>類型:<br>位置:<br>註解: | 待機中<br>hp photosmart<br>USB001 |   |              | ſ        | - 輸出至檔<br>- 手動雙面 | [案(L)<br>[初印( <u>X</u> ) |     |
| 指定範圍——                   |                                |   | 份數<br>份數(C): | 1        | -                |                          |     |
| ○本頁(E)<br>○ 貢數(G):       | € 選取範圍(S)                      |   |              |          | <br>回 可 自        | 助分頁(I)                   |     |
| 輸入頁碼/文<br>:1,3,5 - 12)   | +範圍,並以逗號分隔(例如<br>。             |   |              |          |                  |                          |     |
| 列印內容(W):                 | 文件                             | - | 列印(R):       | 範圍內全部    | 頁面               |                          | -   |
| 選項(Q)                    |                                |   |              | 確定       |                  | 取消                       |     |

3 若要存取列印內容標籤,必需按一下 Properties (內容)或 Preferences (偏好值)。如需關於 HP Photosmart Series 列印內容的資訊,請參閱「HP Photosmart 印表機説明」。

註: 依不同的軟體應用程式,Properties (內容) 按鈕可能被標示成 Preferences (偏好值),「Print」 (列印) 對話方塊可能也有所不同。 註: 依據您電腦上執行的作業系統,「HP Photosmart Series Properties」 (HP Photosmart Series 內容)對話方塊可能名為「HP Photosmart Printing Preferences」 (HP Photosmart 列印偏好值)。

| 🇳 hp photosmart                                               | ? X |
|---------------------------------------------------------------|-----|
| 紙張/品質 外觀   效果   基本   色彩   維護                                  |     |
| _列印工作快捷設定(Q)                                                  |     |
| 在此處鍵入新的「快捷設定」名稱 ■ 儲存(3) ■ ● ● ● ● ● ● ● ● ● ● ● ● ● ● ● ● ● ● |     |
| ─紙張遵項(0)                                                      |     |
|                                                               |     |
|                                                               |     |
|                                                               |     |
| 尺寸(Z): 「無邊框相片(E)                                              |     |
| A4 (210 x 297 公釐) 		 210 x 297 mm                             |     |
| 來源(R): 自訂(C)                                                  |     |
| 上層紙匣                                                          |     |
| 類型(T):                                                        |     |
| 自動 ■ 単色處理 dpi : 600<br>色影動 ▲ 色彩動入 dpi : 600                   |     |
| □ 最小化邊界(N) 色彩輸出 : 自動                                          |     |
| □ 無邊框目動符合(B) hp 數位攝影(L)<br>□ 射貓邊界(M)                          |     |
|                                                               |     |
|                                                               |     |
| 確定 取消 説明                                                      |     |

註: 若要了解可用的設定值,請按一下列印內容對話方塊右上角的?, 然後按一下您要進一步了解的項目。您也可以按一下說明。

4 按一下確定便可開始列印。

## 從 Windows PC 列印無框相片

支援在 4 x 6 英时 (100 x 150 公釐) 相紙、8.5 x 11 英时 (216 x 280 公釐) 紙張、L 尺寸紙張 (3.5 x 5 英时, 90 x 127 公釐) 和 Hagaki 卡 (3.9 x 5.8 英时, 100 x 148 公釐) 上進行無框列印。

註:若要從電腦列印無框相片,您必須從支援無框列印的軟體應用程式 中進行列印。HP 建議使用和印表機一起安裝的 HP 相片和影像軟體以達 成真正無框的結果。如果使用其他影像軟體列印,您可能必須調整相片的 縮放比例以達成無框的結果。

從 Windows PC 列印無框相片:

- 1 請從軟體應用程式開啟相片,從 File (檔案)功能表中選取 Print (列印)。
- 在「Print」(列印)對話方塊中,按一下 Properties(內容)或 Preferences (偏好值)以存取 HP Photosmart Series 列印內容。
- 3 從「紙張/品質」標籤的尺寸清單中,選取無框紙張尺寸。無框紙張尺寸 在清單中清楚標示著無框。
- 4 選取適合您專案的其他設定,然後按一下確定返回「Print」(列印)對話方 塊。
- 5 按一下**確定**便可開始列印。

## 使用 Windows PC 工作列圖示

完成印表機軟體安裝之後, Windows 工作列上會出現兩個圖示:

- hp photosmart 印表機圖示
- hp photosmart 記憶卡圖示

這些圖示可幫助您執行多種工作。

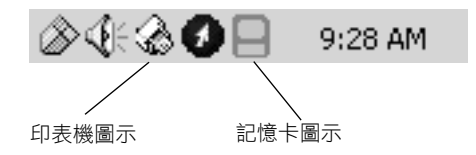

hp photosmart 印表機圖示 🏑

使用 Windows 工作列中的 HP Photosmart 印表機圖示以開啟 「HP Photosmart Series 內容」對話方塊、選取預設印表機,或開啟「HP Photosmart Series 工 具箱」。

- 按一下印表機圖示,會出現列印內容對話方塊。
- 在印表機圖示上按一下滑鼠右鍵,會出現一個功能表。從下列功能表項目 ٠ 中選取:
  - 變更預設列印設定 按一下以開啟列印內容對話方塊。
  - **開啟「HP Photosmart Series 工具箱」** 按一下以開啟「HP Photosmart Series 丁具箱」。
  - HP Photosmart Series 從已安裝的印表機清單中選取您想使用的 HP Photosmart Series 印表機。核取記號指示目前選取的印表機。
  - 離開 按一下以關閉功能表,並且從工作列中移除印表機圖示。重 新啟動電腦,這些圖示會重新出現。若想只關閉功能表而不從工作列 中移除印表機圖示,請按一下功能表以外的任何地方。

如需更詳細的資訊,請參閱第 35 頁的 hp photosmart 記憶卡圖示。

hp photosmart 記憶卡圖示

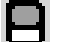

使用 HP Photosmart 記憶卡圖示可判定印表機狀態、存取儲存於記憶卡上的檔 案,以及在電腦螢幕上顯示連線訊息。

圖示的外觀可指示印表機狀態:

| 8 | 若記憶卡圖示是綠色的,表示記憶卡正插在印表<br>機中,且印表機已準備好要存取儲存於記憶卡中<br>的檔案。                                     |
|---|--------------------------------------------------------------------------------------------|
|   | 若記憶卡圖示是灰色的,表示記憶卡未插在印表<br>機中。                                                               |
| R | 若記憶卡圖示上出現一個紅色「×」時,則表示<br>印表機和電腦之間的連線已中斷。您必須重新建<br>立通訊才能從電腦列印。如需重新建立通訊的資<br>訊,請參閱第46頁的錯誤訊息。 |

在記憶卡圖示上按一下滑鼠右鍵,會出現一個功能表。從下列功能表項目中選 取:

- 開啟 F: HP Photosmart Series 按一下開啟「Windows 檔案總管」,在 這裡您可以移動、複製、刪除或開啟檔案。也可以在記憶卡圖示上連按兩 下來開啟「Windows 檔案總管」。請注意「F:」可能不是您電腦所指派 的磁碟機。
- 準備取出卡 按一下以準備從印表機中安全地取出記憶卡。
- **顯示斷線警告** 如果您希望在印表機與電腦通訊中斷或嘗試重新獲得通訊時出現警告訊息,請按一下。核取記號表示會顯示連線訊息。
- **顯示可以安全地取出記憶卡訊息**—若您希望在可以安全地從印表機中取出記憶卡時獲得通知,請按一下。核取記號表示會顯示訊息。

如需更詳細的資訊,請參閱第 35 頁的 hp photosmart 印表機圖示。

## 從 Macintosh 進行列印

在您開始列印之前,請確定印表機連線到電腦上,已安裝產品盒隨附的印表機 軟體,並且在印表機內有放置紙張。如需關於安裝的更詳細資訊,請參閱印表 機隨附的《HP Photosmart 安裝指南》。如需關於裝入紙張的資訊,請參閱第 7頁的紙張資訊。

註:若要從電腦列印無框相片,您必須從支援無框列印的軟體應用程式 中進行列印。如果您使用 OS X, HP 建議使用隨附作業系統的 iPhoto 應用 程式。

## 從軟體應用程式列印 (OS X 或 OS 9)

註:以下步驟適用於 OS X。對於 OS 9,這些步驟可能略有不同。請確 認您於開始列印之前已在 Print Center (列印中心) (OS X)或 Chooser (選 擇器)(OS 9)中選取 HP Photosmart 印表機。如需更詳細的資訊,請參閱 印表機隨附的參考指南。

1 從軟體應用程式的 File (檔案)功能表中,選取 Page Setup (版面設定)。

會出現「Page Setup」(版面設定)對話方塊。

2 在 Format for (格式) 快顯功能表中,選取 photosmart 7600 series。

| hp photosmart Page Setup  |              |
|---------------------------|--------------|
| Page Attributes           |              |
| Page Size: US Letter      | <u> </u>     |
| Settings: Page Attributes | 🗆 Borderless |
| Format for: photosmart 🗘  |              |
| Paper Size: US Letter +   |              |
| Orientation:              | ncel OK      |
| Scale: 100 %              |              |
| ? Cancel OK               |              |

- 3 選取頁面屬性:
  - 選取紙張尺寸。
  - 選取您要列印無框相片還是有框相片。

若您使用 OS 9,則無框選項會以核取方塊的形式出現。若您使用 OS X,則無框選項會在 Paper Size (紙張尺寸)快顯功能表中出現。

- 選取方向。
- 輸入縮放比例。
- 4 按一下 OK (確定)。
- 5 從軟體應用程式的 File (檔案)功能表中選取 Print (列印)。

會出現「Print」(列印)對話方塊。

註: 若您使用 OS X,則會開啟「Copies & Pages」(份數及頁數) 面板。 若您使用 OS 9,那麼會開啟「General」(一般) 面板。 6 選取適合您專案的列印設定。使用快顯功能表開啟其他面板。

| hp photosmart<br>General               |    |
|----------------------------------------|----|
| Copies: 1 Collated Print Back to Front |    |
| Printer: photosmart 🛊                  |    |
| Presets: Standard                      |    |
| Copies & Pages 🗘                       |    |
| Copies: 1 🗹 Collated                   |    |
| Pages:  All From: 1 to: 1              | ок |
| ? Preview Cancel Print                 |    |

註:若要了解設定的更詳細資訊,請按一下列印內容對話方塊左下角的? (僅適用於 OS X)。

7 在 OS X 中按一下 Print (列印) 或在 OS 9 中按一下 OK (確定) 開始列印。

您的 HP Photosmart 印表機性能可靠,易於使用。本節回答常見的問題並包含下列主題的相關資訊:

- 列印問題
- 錯誤訊息

如需更多關於軟體安裝的疑難排解資訊,請參閱印表機隨附的參考指南。如需 進階的疑難排解資訊,請檢視隨印表機軟體安裝的「HP Photosmart 印表機説 明」。如需關於檢視説明更詳細的資訊,請參閱第2頁的檢視 hp photosmart 印表機說明。

## 硬體問題

在聯絡 HP 支援之前,請先閱讀本節以獲取疑難排解訣竅,或蒞臨 www.hp.com/support 網站獲取線上支援服務。

註: HP 建議 USB 續線不要長於 10 英呎 (3 公尺) 以將由於潛在的高磁場 而引起的注入雜訊降至最低。

| 問題                                 | 可能原因       | 解決方案                                                                                                    |
|------------------------------------|------------|----------------------------------------------------------------------------------------------------|
| 開啟/警示指示燈呈綠色閃<br>爍,但印表機並不作任何列<br>印。 | 印表機正在處理資訊。 | 請等候以便印表機完成資訊的<br>處理。                                                                                                    |
| 開啟/警示指示燈呈紅色閃<br>爍。                 | 需要檢查印表機。   | 請嘗試下列方法:<br>• 檢查印表機的 LCD 螢幕和<br>電腦顯示器以取得相關指示。<br>• 若您的印表機連接到數位<br>相機,請檢查相機 LCD 螢<br>幕以取得相關指示。<br>• 若此方法無效,請關閉印<br>表機。拔出印表機的電源<br>線,等一分鐘,然後再插<br>回電源線。開啟印表機的<br>電源。 |

| 問題                 | 可能原因       | 解決方案                                                                                              |
|--------------------|------------|---------------------------------------------------------------------------------------------------|
| 開啟/警示指示燈呈黃色閃<br>爍。 | 出現不可恢復的錯誤。 | 關閉印表機。拔出印表機的電<br>源線,等一分鐘,然後再插回<br>電源線。開啟印表機的電源。<br>若此方法無效,請蒞臨<br>www.hp.com/support 或聯絡<br>HP 支援。 |

## 列印問題

# 在聯絡 HP 支援之前,請先閱讀本節以獲取疑難排解訣竅,或蒞臨 www.hp.com/support 網站獲取線上支援服務。

註: 在高電磁場中列印時,印出的文件和相片可能有一點輕微的變形。

| 問題                 | 可能原因                  | 解決方案                                                                                                    |
|--------------------|-----------------------|----------------------------------------------------------------------------------------------------|
| 印表機未產生無框的相片輸<br>出。 | 您需要選取正確的紙張尺寸。         | 從印表機控制台選取紙張尺<br>寸。如需更詳細的資訊,請<br>檢視隨印表機軟體安裝的<br>「HP Photosmart 印表機説<br>明」。                                                                 |
| 列印速度非常緩慢。<br>(接下頁) | 您的電腦可能低於所建議的系<br>統需求。 | 檢查您電腦的 RAM (系統記<br>憶體)數量、處理器速度以及<br>可用硬碟空間。若電腦硬碟<br>上的可用空間少於 500 MB,<br>會延長處理時間。如需關於<br>系統需求的資訊,請檢視隨<br>印表機軟體安裝的「HP<br>Photosmart 印表機説明」。 |
|                    | 同時執行的軟體程式太多。          | 請關閉所有不需要的軟體程<br>式。                                                                                                    |
|                    | 您可能使用舊版的印表機軟<br>體。    | 更新您正在使用的印表機軟<br>體版本。如需更詳細的資訊,<br>請參閱「HP Photosmart 印表<br>機説明」。如需關於檢視印表<br>機説明的資訊,請參閱第 2<br>頁的檢視 hp photosmart 印表<br>機說明。                  |

| 問題                                                                                | 可能原因                                                                             | 解決方案                                                                                                    |
|-----------------------------------------------------------------------------------|----------------------------------------------------------------------------------|----------------------------------------------------------------------------------------------------|
| (接上頁)                                                                             | 您可能選擇了 <b>最大 dpi</b><br>(Windows) 或 <b>High Resolution</b><br>(高解析度)(Macintosh)。 | <ul> <li>Windows PC</li> <ol> <li>開啟列印內容對話方塊。如需更詳細的資訊,請參閱第 33 頁的從軟體應用程式列印。</li> <li>選取紙張/品質標籤。</li> <li>將列印品質設定為最佳而不是最大 dpi。</li> <li>請嘗試再次列印。</li> </ol> <li>4 請嘗試再次列印。</li> <li>Macintosh</li> <li>在「Print」(列印)對話方塊的「Paper Type/Quality」(紙張類型/品質)面板上,取消 High Resolution (高解析度)的選取。</li> <li>2 請嘗試再次列印。</li> </ul> |
| 相紙未正確送入印表機。                                                                       | 相片匣可能並未銜接上。<br>相紙導板的調整可能不正確。                                                     | 向印表機輕推相片匣滑軌,<br>以銜接相片匣。<br>確定相紙寬度導板與相紙長<br>度導板已靠緊紙張的邊緣且<br>不會使紙張彎曲。                                                                                                    |
|                                                                                   | 印表機可能處於濕度極高或極<br>低的環境中。                                                          | 請嘗試下列方法: <ul> <li>將相紙儘量往內插入相片<br/>匣內。</li> <li>一次只裝入一張相紙。</li> </ul>                                                                                                    |
|                                                                                   | 相紙可能捲曲。                                                                          | 如果相紙捲曲,請將其放入<br>塑膠袋中,然後輕輕向捲曲<br>相反的方向折彎,直到紙張<br>平整。如果相紙仍然捲曲,<br>請使用平整的相紙。                                                                                                    |
| <ul> <li>紙張未正確地送入印表機。</li> <li>或者</li> <li>紙張未正確地送出印表機。</li> <li>(接下頁)</li> </ul> | 進紙匣中可能裝入太多紙張。                                                                    | 從進紙匣中取出一些紙,然<br>後試著再列印一次。如需紙<br>張裝入的指示,請參閱第7<br>頁的將紙張裝入進紙匣。                                                                                                    |

## 第5章

| 問題                  | 可能原因                                | 解決方案                                                                                 |
|---------------------|-------------------------------------|--------------------------------------------------------------------------------------|
| (接上頁)               | 紙張導板的調整可能不正確。                       | 確定紙張寬度導板與紙張長<br>度導板已靠緊紙張的邊緣且<br>不會使紙張彎曲。                                             |
|                     | 二張或多張紙黏在一起。                         | 從紙匣中取出紙張並將紙疊展成扇形,以使紙張不會黏在一起。<br>在進紙匣中重新裝入紙張,<br>然後試著再列印一次。如需紙張裝入的指示,請參閱第<br>7頁的紙張資訊。 |
| 印表機未列印記憶卡上的新相<br>片。 | 記憶卡上沒有新相片,或者已<br>從印表機控制台列印過新相<br>片。 | 選取並列印想要的相片。如<br>需更詳細的資訊,請參閱第<br>29 頁的列印新相片。                                          |

| 問題       | 可能原因     | 解決方案                                                                                                    |
|----------|----------|----------------------------------------------------------------------------------------------------|
| 印表機沒有出紙。 | 列印中發生卡紙。 | <ul> <li>請嘗試下列方法:</li> <li>檢視的 LCD 螢幕以取得機的 LCD 螢幕以取得人類得。</li> <li>從張見可未翻和接紙器中取出紙號,可印標籤,如果上的一樣一個一個一個一個一個一個一個一個一個一個一個一個一個一個一個一個一個一個一</li></ul> |

| 問題                        | 可能原因                                                         | 解決方案                                                                                                    |
|---------------------------|--------------------------------------------------------------|----------------------------------------------------------------------------------------------------|
| 文件以某個角度列印,或沒有<br>位於紙張的中央。 | 可能沒有正確地裝入紙張。                                                 | 請嘗試下列方法:<br>• 確定進紙匣中的紙張方向<br>正確。<br>• 確定紙張寬度導板與紙張<br>長度導板已靠緊紙張的邊<br>緣。<br>如需紙張裝入的指示,請參<br>閱第7頁的 <b>將紙張裝入進紙</b><br><b>匣</b> 。                                                                                                    |
|                           | 列印墨匣可能未正確校準。                                                 | <ul> <li>Windows PC</li> <li>1 開啟「HP Photosmart<br/>Series 工具箱」。</li> <li>2 在「HP PhotoSmart 工具<br/>箱」的裝置維護標籤上,<br/>按一下校準裝置。</li> <li>Macintosh</li> <li>1 開啟 HP Inkjet Utility (HP<br/>Inkjet 公用程式)。</li> <li>2 在 HP Inkjet Utility (HP<br/>Inkjet 公用程式)的<br/>Calibrate (校準)面板上,<br/>按一下 Align (校正)。</li> <li>如需更詳細的資訊,請檢視<br/>隨印表機軟體安裝的「HP<br/>Photosmart 印表機説明」。</li> </ul> |
| 列印品質不佳。<br>(接下頁)          | 您可能是在「備用墨水列印<br>模式」下進行列印。缺少其中<br>一個墨匣時,印表機會進入<br>「備用墨水列印模式」。 | 請用新墨匣更換缺少的列印<br>墨匣。如需更詳細的資訊,<br>請參閱第 11 頁的 <b>安裝或更換</b><br>列印墨匣。<br>如需關於在「備用墨水列印<br>模式」下列印的更詳細資訊,<br>請檢視隨印表機軟體安裝的<br>「HP Photosmart 印表機説<br>明」。                                                                                                    |

| 問題    | 可能原因                         | 解決方案                                                                                                    |
|-------|------------------------------|----------------------------------------------------------------------------------------------------|
| (接上頁) | 其中—個列印墨匣的墨水可能<br>已經用完。       | 列印測試頁。如需更詳細的<br>資訊,請檢視隨印表機軟體<br>安裝的「HP Photosmart 印表<br>機説明」。<br>或者<br>Windows PC<br>從「HP Photosmart 工具箱」<br>的「估計的墨水存量」標籤<br>中,檢查列印墨匣的墨水量。<br>Macintosh<br>在 HP Inkjet Utility (HP Inkjet<br>公用程式)中檢查墨水量狀<br>態。<br>如果列印墨匣墨水量低,請<br>更換。<br>如需更詳細的資訊,請檢視<br>隨印表機軟體安裝的「HP<br>Photosmart 印表機説明」。 |
|       | 您可能未使用對您的輸出而言<br>最佳的紙張類型來列印。 | 請嘗試下列方法: <ul> <li>確定您使用的是印表機所需的紙張類型。使用 HP噴墨紙以得到最佳的列印效果。</li> <li>選取輸出(相片、投影片等)專用的紙張,而不是一般紙張。</li> </ul>                                                                                                    |
|       | 您可能列印在紙張的錯誤面<br>上。           | 確定列印面朝下裝入紙張。                                                                                                    |

| 問題                                                | 可能原因                                 | 解決方案                                                                                                    |
|---------------------------------------------------|--------------------------------------|----------------------------------------------------------------------------------------------------|
| (接上頁)                                             | 您可能在印表機軟體中選擇了<br>錯誤的紙張類型。            | Windows PC<br>確定您在列印內容對話方塊<br>中的「紙張/品質」標籤上<br>已選取正確的紙張類型。<br>Macintosh<br>確定您在「Print」(列印)對<br>話方塊的「Paper Type/<br>Quality」(紙張類型/品質)<br>面板上已選取正確的紙張類<br>型。<br>如需更詳細的資訊,請檢視<br>隨印表機軟體安裝的「HP |
|                                                   | 您可能需要清潔列印墨匣。                         | 從印表機的控制台清潔列印<br>墨匣。如需更詳細的資訊,<br>請檢視隨印表機軟體安裝的<br>「HP Photosmart 印表機説<br>明」。                                                                                                    |
| 我用數位相機 ICD 螢幕上的<br>編號選取要列印的相片,但沒<br>有列印,卻列印了其他相片。 | 數位相機分配給相片的編號與<br>印表機分配給相片的編號不相<br>符。 | 列印索引頁。使用相片索引<br>頁上顯示的索引編號來選取<br>要列印的相片。如需更詳細<br>的資訊,請參閱第 25 頁的列<br>印相片索引頁。                                                                                                    |

## 錯誤訊息

# 在聯絡 HP 支援之前,請先閱讀本節以獲取疑難排解訣竅,或蒞臨 www.hp.com/support 網站獲取線上支援服務。

| 訊息                                                           | 可能原因                  | 解決方案                                                                                                    |
|--------------------------------------------------------------|-----------------------|----------------------------------------------------------------------------------------------------|
| PAPER JAM. CLEAR JAM THEN<br>PRESS OK. (卡紙。排除卡紙並<br>按下「OK」。) | 列印中發生卡紙。              | 如需更詳細的資訊,請參閱第<br>43 頁上有關 <b>清除卡紙</b> 的指<br>示。                                                                     |
| UNSUPPORTED MEDIA SIZE. (不<br>支援的材質尺寸。)                      | 您的印表機不支援所提供的紙<br>張尺寸。 | <ol> <li>按 OK 按鈕清除錯誤訊息。</li> <li>在紙匣中裝入正確尺寸的紙張。如需關於支援的尺寸之更詳細資訊,請參閱第48<br/>頁的推薦使用的紙張。</li> <li>請嘗試再次列印。</li> </ol> |

| 訊息                                                                                                    | 可能原因                        | 解決方案                                                                                                    |
|----------------------------------------------------------------------------------------------------|-----------------------------|----------------------------------------------------------------------------------------------------|
| CARD INSERTED INCORRECTLY.<br>GOLD LABEL SHOULD FACE<br>DOWN.(記憶卡插入不正確。<br>金色標籤應向下。)                                                                                                    | 您的 SmartMedia 記憶卡上下<br>插反了。 | 輕輕地將記憶卡拔出並重新正<br>確地插入。如需插入記憶卡的<br>指示,請參閱 <b>插入記憶卡</b> 。                                                                   |
| AUTOMATIC PAPER SENSOR<br>FAILED ( 自動紙張感應器運作<br>失效 )                                                                                                    | 自動紙張感應器阻塞或損壞。               | <ul> <li>請嘗試下列方法:</li> <li>按 OK 按鈕並嘗試再次列印。</li> <li>確定印表機未受日光直射。</li> <li>若此方法無效,請蒞臨www.hp.com/support或聯絡HP支援。</li> </ul> |
| ONE OR MORE CARTRIDGES HAVE<br>FAILED. REMOVE ALL CARTRIDGES,<br>THEN REINSERT EACH CARTRIDGE<br>BY ITSELF AND CLOSE THE COVER<br>TO SEE IF IT HAS FAILED. (一或多<br>個墨匣失效。取出所有墨匣,<br>再重新插入每個墨匣並合上機<br>蓋以查看其是否失效。) | 一個或全部二個列印墨匣太舊<br>或已經損壞。     | 測試二個列印墨匣以查看其中<br>一個或全部二個是否已失效。<br>如需更詳細的資訊,請參閱第<br>11 頁的安裝或更換列印墨<br>匣,或檢視隨印表機軟體安裝<br>的「HP Photosmart 印表機説<br>明」。          |
| Cartridge service station is<br>stuck. (墨匣支架被卡住。)                                                                                                    | 有阻塞物卡住墨匣支架的通<br>路。          | 清除阻塞物,並按 <b>OK</b> 按鈕<br>以繼續。                                                                                             |
| PRINT CARTRIDGE JAM. CLEAR JAM<br>THEN PRESS OK. (列印墨匣塞<br>住。清除卡紙並按下<br>「OK」。)                                                                                                    | 列印墨匣托架被塞住。                  | 清除墨匣托架通路上的任何阻<br>塞物,並按 OK 按鈕以繼續。<br>目前的紙張將被退出,列印專<br>案將使用下一張紙繼續執行列<br>印。                                                  |
| CARD INSERTED INCORRECTLY.<br>GOLD LABEL SHOULD FACE<br>DOWN.(記憶卡插入不正確。<br>金色標籤應向下。)                                                                                                    | 您的 SmartMedia 記憶卡上下<br>插反了。 | 輕輕地將記憶卡拔出並重新正<br>確地插入。如需插入記憶卡的<br>指示,請參閱第 21 頁的插入<br>記憶卡。                                                                 |

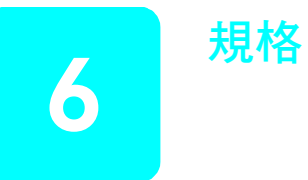

本章列出推薦您印表機使用的紙張,並提供您選取的印表機的規格。

註: 如需印表機規格及系統需求的完整清單,請參閱「HP Photosmart 印 表機説明」。

## 推薦使用的紙張

如需可用 HP 噴墨紙的清單,或是要購買耗材,請蒞臨:

- www.hpshopping.com (美國)
- www.hp-go-supplies.com (歐洲)
- www.hp.com/paper (亞太地區)
- www.jpn.hp.com/supply/inkjet(日本)

註: 您也可以在大部份電腦和辦公耗材商店裡購買 HP 噴墨紙。

| HP 相紙    | 最適合於                                                                                                    | 尺寸                                                                                                    |
|----------|----------------------------------------------------------------------------------------------------|----------------------------------------------------------------------------------------------------|
| HP 超特級相紙 | <ul> <li>4×6英时(10×15公分)<br/>無框列印</li> <li>高品質列印</li> <li>重要相片</li> <li>從掃瞄器或數位相機取得的<br/>高解析度影像</li> <li>要加外框或作為饋贈禮品而<br/>放大或重新列印的相片</li> </ul> | Letter (8.5 x 11 英时, 216 x<br>280 公釐)<br>A4 (8.27 x 11.7 英时, 210 x<br>297 公釐)<br>4 x 6 英时含 0.5 英时標籤<br>(10 x 15 公分含 1.25 公分標<br>籤)<br>4 x 6 英时(10 x 15 公分) |
| HP 高級相紙  | <ul> <li>製作並與親友分享相片</li> <li>從掃瞄器或數位相機取得的<br/>中到高解析度影像</li> <li>聚會、團隊活動或慶祝會的<br/>中等品質相片</li> </ul>                                             | Letter (8.5 x 11 英时, 216 x<br>280 公釐)<br>A4 (8.27 x 11.7 英时, 210 x<br>297 公釐)<br>4 x 6 英时含 0.5 英时標籤<br>(10 x 15 公分含 1.25 公分標<br>籤)                         |
| HP 相紙    | <ul> <li>日常生活相片或大量的相片</li> <li>學校或公司報告、相片專案</li> <li>商業應用:房地產計畫、銷<br/>售和行銷資料</li> </ul>                                                        | Letter (8.5 x 11 英时, 216 x<br>280 公釐)<br>A4 (8.27 x 11.7 英时, 210 x<br>297 公釐)<br>4 x 6 英时含 0.5 英时標籤<br>(10 x 15 公分含 1.25 公分標<br>籤)                         |

| HP 相紙   | 最適合於                                                                                                    | 尺寸                                                                            |
|---------|----------------------------------------------------------------------------------------------------|-------------------------------------------------------------------------------|
| HP 普通相紙 | <ul> <li>日常生活相片、短期或一次<br/>性使用</li> <li>貼放在公告欄或冰箱上的電<br/>子郵件或網際網路相片</li> <li>孩童相片</li> <li>測試頁和校樣頁</li> </ul> | Letter (8.5 x 11 英时,216 x<br>280 公釐 )<br>A4 (8.27 x 11.7 英时,210 x<br>297 公釐 ) |

## 規格

當印表機連接至電腦後,支援本節列出的材質類型。

當您的印表機未與電腦連線,而直接從記憶卡或 HP 直接列印數位相機進行列 印時,支援下列紙張類型:

- 進紙匣中:
  - Letter 尺寸的紙張 (8.5 x 11 英时, 216 x 280 公釐)
  - A4 尺寸的紙張 (8.27 x 11.7 英时, 210 x 297 公釐)
- 相片匣中:
  - 含 0.5 英时 (1.25 公分) 標籤的 4 x 6 英时 (10 x 15 公分) 相紙
  - 4 x 6 英时 (10 x 15 公分) 相紙
  - 含 0.5 英时 (12.5 公釐) 標籤的 3.5 x 5 英时 (90 x 127 公釐) L 尺寸卡
  - L尺寸 (3.5 x 5 英时, 90 x 127 公釐)

如需系統需求和其他印表機規格,請檢視與印表機軟體同時安裝的「HP Photosmart 印表機説明」。

| USB 支援 | USB:正面及背面連接埠<br>Windows 98、2000 Professional、ME、XP<br>Home 與 XP Professional<br>Mac OS 9 v9.1 或更高版本,OS X v10.1 到<br>v10.2<br>HP 建議 USB 纜線不要長於 10 英呎 (3 公尺)                                                                                                    |
|--------|----------------------------------------------------------------------------------------------------|
| 尺寸     | 17.8 x 14.7 x 6.9 英吋 (452.2 x 374.4 x 175.5<br>公釐 )                                                                                                    |
| 出紙匣容量  | <ol> <li>20 張相紙</li> <li>50 張一般紙張</li> <li>10 張卡片</li> <li>10 個信封</li> <li>20 張投影片</li> <li>20 張長條紙</li> <li>25 張標籤紙</li> <li>25 張轉印紙</li> </ol>                                                                                                    |
| 列印墨匣   | 1 個 HP #56 黑色墨匣 (C6656A)<br>1 個 HP #57 三色墨匣 (C6657A)<br>1 個 HP #58 彩色相片墨匣 (C6658A)<br>1 個 HP #59 灰色相片墨匣 (C9359A)                                                                                                    |
| 材質尺寸   | 相紙 (4 x 6 英时, 10 x 15 公分)<br>含標籤的相紙 (4 x 6 英时含 0.5 英时標籤, 10 x<br>15 公分含 1.25 公分標籤)<br>索引卡 (4 x 6 英时, 10 x 15 公分)<br>Hagaki 卡 (3.9 x 5.8 英时, 100 x 148 公釐)<br>A6 卡 (4.1 x 5.8 英时, 105 x 148 公釐)<br>L 尺寸卡 (3.5 x 5 英时, 90 x 127 公釐)<br>含標籤的 L 尺寸卡 (3.5 x 5 英时含 0.5 英时標籤,<br>90 x 127 公釐含 12.5 公釐標籤)<br>長條紙 (8.5 x 234 英时, 216 x 5969 公釐) |

材質尺寸,標準 相紙

|          | 3 x 3 英时到 8.5 x 14 英时 (76 x 76 公釐到 216<br>x 356 公釐)<br>一般紙張<br>Letter, 8.5 x 11 英时 (216 x 280 公釐)<br>Legal, 8.5 x 14 英时 (216 x 356 公釐)<br>Executive, 7.5 x 10 英时 (190 x 254 公釐)                                                                       |
|----------|----------------------------------------------------------------------------------------------------|
|          | A4,8.27 x 11.7 英吋 (210 x 297 公釐)<br>A5,5.8 x 8.3 英吋 (148 x 210 公釐)<br>B5,6.9 x 9.8 英吋 (176 x 250 公釐)<br>卡片                                                                                                    |
|          | Hagaki, 3.9 x 5.8 英时 (100 x 148 公釐)<br>L 尺寸卡, 3.5 x 5 英时 (90 x 127 公釐)<br>L 尺寸含標籤, 3.5 x 5 英吋含 0.5 英吋標籤 (90<br>x 127 公釐含 12.5 公釐標籤)<br>索引卡, 3 x 5 英吋、4 x 6 英吋和 5 x 8 英吋 (76<br>x 127 公釐、10 x 15 公分和 127 x 203 公釐)<br>A6, 4.13 x 5.8 英吋 (105 x 148 公釐) |
|          | 信封<br>9 號信封,3.875 x 8.875 英吋 (98.4 x 225.4 公<br>釐)                                                                                                    |
|          | 10 號信封,4.125 x 9.5 英时 (105 x 240 公釐 )<br>A2 Invitation,4.375 x 5.75 英时 (110 x 146 公<br>釐 )                                                                                                    |
|          | DL,4.33 x 8.66 英时 (110 x 220 公釐)<br>C6,4.5 x 6.4 英时 (114 x 162 公釐)<br>自訂                                                                                                    |
|          | 3 x 5 英时到 8.5 x 14 英时 (76 x 127 公釐到 216 x 356 公釐)                                                                                                    |
|          | 12形方<br>Letter,8.5 x 11 英吋 (216 x 280 公釐)<br>A4,8.27 x 11.7 英吋 (210 x 297 公釐)<br>標籤紙                                                                                                    |
|          | Letter,8.5 x 11 英吋 (216 x 280 公釐 )<br>A4,8.27 x 11.7 英吋 (210 x 297 公釐 )                                                                                                    |
| 材質規格,最大值 | 建議的最大長度:14 英吋 (356 公釐 )<br>建議的最大厚度:每張紙千分之 11.5 英吋 (292<br>微米 )                                                                                                    |
| 材質類型     | 紙張(一般紙張、噴墨紙、相紙以及長條紙)<br>信封<br>投影片<br>標籤<br>卡片(索引卡、賀卡、Hagaki卡、A6以及L尺<br>寸卡)<br>轉印紙                                                                                                    |
| 相片匣容量    | 15 張相紙                                                                                                    |

| 紙匣             | ] 個 Letter 尺寸的紙匣<br>] 個 4 x 6 英吋 (10 x 15 公分 ) 的相片匣                                                                                                    |
|----------------|----------------------------------------------------------------------------------------------------|
| 記憶卡            | CompactFlash I和 II型<br>IBM Microdrive<br>MultiMediaCard<br>Secure Digital<br>SmartMedia<br>Sony Memory Sticks<br>xD-Picture Card                                            |
| 記憶卡支援的檔案格<br>式 | 列印:請參閱第 52 頁的 <b>影像檔案格式</b><br>儲存:所有檔案格式                                                                                                    |
| 連線,最大值         | HP JetDirect 外接式列印伺服器:175x、310x、<br>380x                                                                                                    |
| 連線,標準          | USB:正面及背面連接埠<br>Windows 98、2000 Professional、ME、XP<br>Home 與 XP Professional<br>Mac <sup>®</sup> OS 9 v9.1 或更高版本、OS X v10.1 到<br>v10.2                                      |
| 進紙匣容量          | 25 張相紙<br>100 張一般紙張<br>20 - 40 張卡片(取決於卡片的厚度)<br>15 個信封<br>20 張長條紙<br>20 張標籤紙<br>25 張投影片<br>25 張轉印紙                                                                          |
| 影像檔案格式         | JPEG 基準<br>TIFF 24 位元 RGB 未壓縮的交換格式<br>TIFF 24 位元 YCbCr 未壓縮的交換格式<br>TIFF 24 位元 RGB 封包位元交換格式<br>TIFF 24 位元 RGB 封包位元交換格式<br>TIFF 8 位元灰階未壓縮/封包位元格式<br>TIFF 8 位元調色盤彩色、未壓縮/封包位元格式 |

TIFF 1 位元未壓縮 / 封包位元 / 1D Huffman 格式

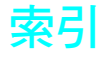

## D

DPOF 29

## Е

Exif 列印 17

## L

LCD 螢幕 位置 3 設定語言和國家 / 地區 18

## 0

OK 按鈕 4

## U

USB 埠位置 4

## W

Windows 工作列圖示 35

## 三劃

大小按鈕 4 工作列圖示,Windows 35

## 四劃

尺寸 支援的材質 50 尺寸,印表機 50 支援的 列印墨匣 10,50 材質 50,51 紙張配件 7 記憶卡 20,52 影像格式 52 支援的材質 50,51 日期和時間戳記,設定 15

## 五劃

出紙匣 位置 3 容量 50 出廠預設設定 19 功能表 Exif 列印 17 日期和時間戳記 15 出廠預設設定 19 列印品質 18 列印無框相片 16 設定 LCD 螢幕語言和國家 / 地區 18

結構 6 調整相片亮度 15 選擇紙張設定17 功能表按鈕 4 卡,記憶卡5 支援的 20, 52 取出 24 插入 21 卡紙,清除紙張46 六劃 份數按鈕 4 列印 Exif 列印 17 列印速度緩慢的疑難排 解 40 直接從筆記型電腦 31 品質疑難排解 44 相片校樣頁 27 相片索引頁 25 相機選定的相片 29 校樣頁的相片 28 從記憶卡 28, 29 從軟體應用程式 33, 37 備用墨水模式 14 無框相片 16 新相片 29 疑難排解 40 列印按鈕4 列印速度緩慢,疑難排解 40 列印新相片按鈕 4 列印墨匣 支援的 10, 50 安裝 11 取出 13 儲存13 護套14 印表機 尺寸 50 功能表 6 指示燈 5 控制台4 控制台圖解 4 設定偏好值 15 圖示 35 回復至出廠預設設定19 安裝列印墨匣 11

七劃 位置 LCD 螢幕 3 USB 埠 4 出紙匣3 直接列印埠5 後方機門4 相片匣 3 紙張長度導板 3 紙張寬度導板 3 記憶卡插槽 5 接紙器3 頂蓋 3 進紙匣3 電源線連接 4 輸入插槽 3 更換列印墨 [] 八劃 取出 列印墨匣 13 相片匣 8 記憶卡 24 取消按鈕4 直接列印埠位置 5 直接連接 31 九劃 亮度 調整 15 後方機門 位置 4 按鈕 OK 4 大小 4 功能表 4 份數 4 列印 4 列印新相片 4 取消4 開啟 4 選取相片4 儲存4 指示燈 5 相片 列印校樣頁 27 列印索引 25 列印新相片 29

從校樣頁選取 27 從記憶卡列印 28, 29 掃瞄校樣頁 28 設定日期和時間戳記 15 無框 8, 16, 34, 37 調整亮度 15 儲存 25 相片匣 位置 3 容量 51 裝入紙張8 相機,數位相機 列印難排解 46 相機選定的相片 29 十劃 容量 出紙匣 50 相片匣 51 進紙匣 52 校樣頁 列印相片 27 掃瞄 28 選取相片從 27 索引,列印相片 25 紙匣 出紙位置3 出紙容量 50 取出相片 8 相片匣位置3 相片容量 51 進紙匣位置3 進紙容量 52 裝入7 裝入相片 8 紙張 清除卡紙 46 設定列印品質 18 裝入相片匣 8 裝入進紙匣 7 選取設定17 購買地點 7 紙張長度導板 位置 3 紙張寬度導板 位置 3 記憶卡 支援的 20, 52 列印相片 28, 29 取出 24 插入 21

插槽位置 5 圖示 35 訊息,錯誤訊息 46 配件 支援的 7 十一劃 偏好值 設定 15 問題 列印品質 44 從數位相機列印 46 國家/地區,設定18 從數位相機列印 46 控制台圖解 4 接紙器 位置 3 設定 Exif 列印 17 日期和時間戳記 15 列印品質 18 印表機偏好值 15 軟體 從應用程式列印 33, 37 連接,直接 31 連接埠 USB 埠位置 4 直接列印5 頂蓋位置 3 十二劃 備用墨水列印模式 14 插入記憶卡 21 插槽位置 5 無框相片 8, 16, 34, 37 筆記型電腦,直接列印自 31 進紙匣 位置 3 容量 52 裝入紙張7 開啟按鈕 4 十三劃 電源線連接 位置 4 預設設定 19 十四劃 圖示 Windows 工作列 35

印表機 35

記憶卡 35

疑難排解 46 列印 40 列印品質 44 列印速度緩慢 40 清除卡紙 46 錯誤訊息 46 蓋子位置 3 語言,設定18 十五劃 影像格式,支援的 52 數位相機 列印難排解 46 膝上型電腦。請參閱「筆記型 電腦」。 調整相片亮度 15 围墨 支援的列印 10,50 安裝列印11 取出列印墨匣 13 儲存列印墨匣 13 護套 14 墨匣。請參閱「列印墨匣」。 十六劃 導板 紙張長度導板位置 3 紙張寬度導板位置 3 燈 指示燈 5 輸入插槽 位置 3 選取 校樣頁的相片 27 紙張設定 17 選取相片按鈕 4 錯誤訊息 46 十七劃 儲存列印墨匣 13 儲存按鈕 4 檔案格式,支援的 52 十九劃 類型,支援的材質51 二十一劃 護套 列印墨匣 14

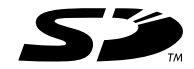

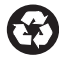

以再生紙印製 新加坡印製,2003 年 5 月

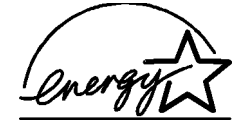

ENERGY STAR<sup>®</sup>為在美國註冊的商標。 作為 ENERGY STAR<sup>®</sup>的合作夥伴,惠普科技公司 確保此產品符合 ENERGY STAR<sup>®</sup>的能源效率規範。

www.hp.com ©2003 Hewlett-Packard Company

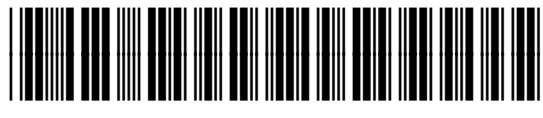

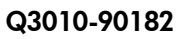

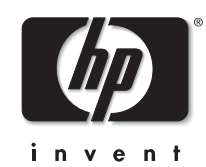

v 1.2.1